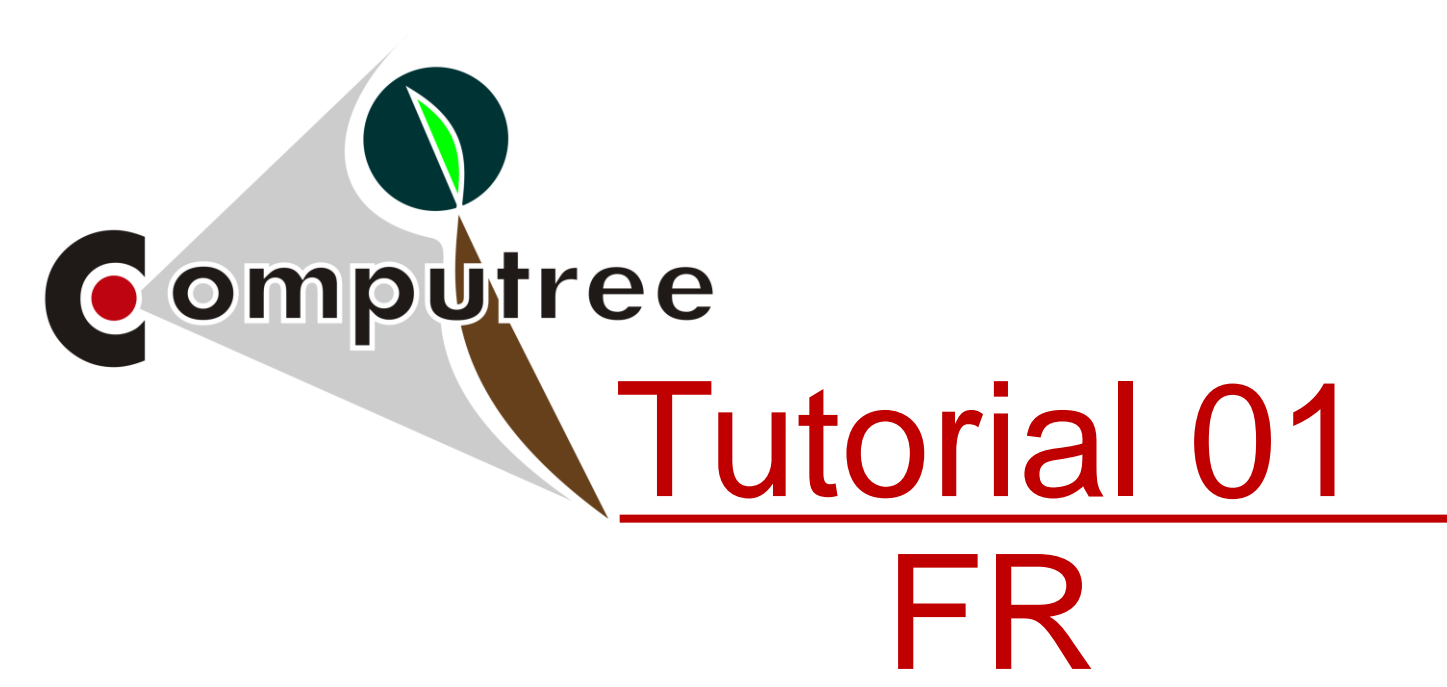

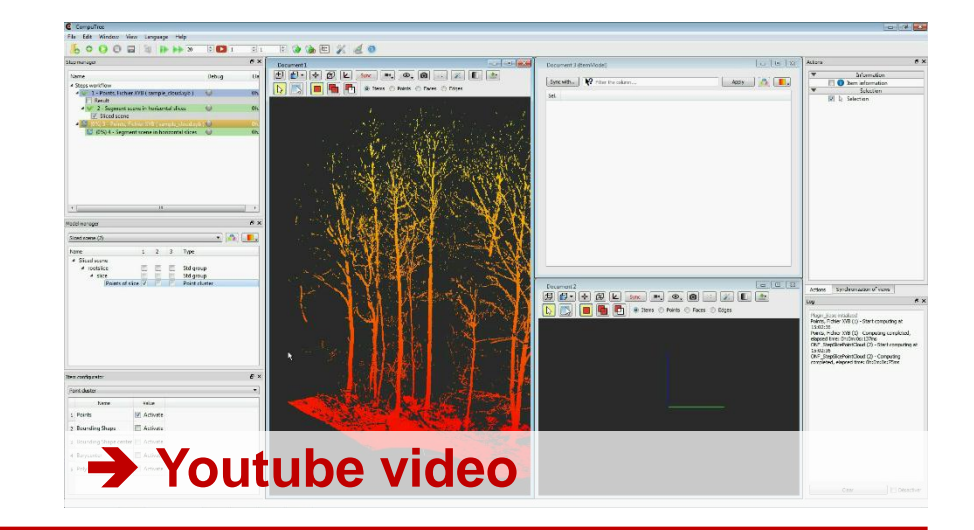

# Organisation générale de l'interface, chargement et affichage d'un nuage

Alexandre Piboule, 09/01/2017

http://rdinnovation.onf.fr/computree

| CompuTree - [Document 1]                  |                                           |                                  |            |
|-------------------------------------------|-------------------------------------------|----------------------------------|------------|
| File Edit Window View Language Help       |                                           |                                  | - 8 ×      |
| 6 0 0 □ 1                                 | 😫 1 😫 🍖 📴 🎇 😹 🙆                           |                                  |            |
| Step manager                              |                                           | Actions                          | ₽ ×        |
| News Debug Flored time                    |                                           | ▼ Information                    |            |
| Steps workflow                            | Là Là l'en Points Paces Edges             | Item information                 |            |
|                                           |                                           | Selection                        |            |
|                                           | l'interface de Computres est compacé de : | 🗹 🗟 Selection                    |            |
|                                           | L'interface de computiee est compose de . |                                  |            |
| N N                                       |                                           |                                  |            |
| 4                                         |                                           |                                  |            |
|                                           | una harra da manu                         |                                  |            |
|                                           |                                           |                                  |            |
|                                           |                                           |                                  |            |
|                                           |                                           |                                  |            |
|                                           |                                           |                                  |            |
|                                           |                                           |                                  |            |
|                                           |                                           |                                  |            |
| Model manager                             | 8×                                        |                                  |            |
|                                           |                                           |                                  |            |
| No configurable item Vo configurable item |                                           |                                  |            |
| Name 1 Type                               |                                           |                                  |            |
|                                           |                                           |                                  |            |
|                                           |                                           |                                  |            |
|                                           |                                           | Actions Synchronization of views |            |
|                                           |                                           |                                  | _<br>      |
|                                           |                                           |                                  |            |
|                                           |                                           | Plugin_Base initialized          |            |
|                                           |                                           |                                  |            |
|                                           |                                           |                                  |            |
|                                           |                                           |                                  |            |
|                                           |                                           |                                  |            |
| Item configurator                         | e ×                                       |                                  |            |
|                                           |                                           |                                  |            |
|                                           |                                           |                                  |            |
| Name Value                                |                                           |                                  |            |
|                                           |                                           |                                  |            |
|                                           |                                           |                                  |            |
|                                           |                                           |                                  |            |
|                                           |                                           |                                  |            |
|                                           |                                           |                                  |            |
|                                           |                                           |                                  |            |
|                                           |                                           |                                  |            |
|                                           |                                           | Clear                            | Désactiver |
|                                           |                                           | 19                               |            |

| C CompuTree - [Document 1]                                   |                                           |                                  | ×   |
|--------------------------------------------------------------|-------------------------------------------|----------------------------------|-----|
| File Edit Window View Language Help                          |                                           | - 6                              | 5 × |
|                                                              | 🔄 🍘 🍘 🖽 🎉 🔏 💿                             |                                  |     |
| Step manager 🗗 🗙 🕞                                           | 🗐 🗗 🔹 🖗 🔽 Sync 🔍 🔍 🔘 ::: 🔉 🔳 🚵            | Actions                          | 5 × |
| Name Debug Elapsed time                                      | 💫 🔃 🖬 🖬 🔹 Items 🔿 Points 🔿 Faces 🔿 Edges  | ▼ Information                    |     |
| Steps workflow                                               |                                           | Item information     Selection   | _   |
|                                                              |                                           | 🔽 😓 Selection                    |     |
|                                                              | L'interface de Computree est compose de : |                                  |     |
|                                                              |                                           |                                  |     |
|                                                              |                                           |                                  |     |
|                                                              | - una harra da manu                       |                                  |     |
|                                                              |                                           |                                  |     |
|                                                              |                                           |                                  |     |
|                                                              | - une barre d'outils principale           |                                  |     |
|                                                              |                                           |                                  |     |
|                                                              |                                           |                                  |     |
|                                                              |                                           |                                  |     |
| Model manager B' ×                                           |                                           |                                  |     |
| No configurable item 👻 🙆 🛄 🚽                                 |                                           |                                  |     |
| Name 1 Type                                                  |                                           |                                  |     |
|                                                              |                                           |                                  |     |
|                                                              |                                           |                                  |     |
|                                                              |                                           | Actions Synchronization of views |     |
|                                                              |                                           | Log                              | ð × |
|                                                              |                                           | Plunin Base initialized          |     |
|                                                              |                                           | hidgin_buse initialized.         |     |
|                                                              |                                           |                                  |     |
|                                                              |                                           |                                  |     |
|                                                              |                                           |                                  |     |
|                                                              |                                           |                                  |     |
| Item configurator 6" ×                                       |                                           |                                  |     |
| ········· No configurable element in the 3D view ········· ▼ |                                           |                                  |     |
| Name Value                                                   |                                           |                                  |     |
|                                                              |                                           |                                  |     |
|                                                              |                                           |                                  |     |
|                                                              |                                           |                                  |     |
|                                                              |                                           |                                  |     |
|                                                              |                                           |                                  |     |
|                                                              |                                           |                                  |     |
|                                                              |                                           | Clear Désactiv                   | ver |
|                                                              |                                           |                                  |     |

| Combrittee - [Document 1]           |                                           |                                  |
|-------------------------------------|-------------------------------------------|----------------------------------|
| File Edit Window View Language Help |                                           | _ 5                              |
| Step manager                        |                                           | Artions 🛱                        |
| Name Debug Elapsed time             |                                           | Information                      |
| Steps workflow                      |                                           | Item information     Selection   |
| N                                   | L'interface de Computree est composé de : | ☑ ↓ Selection                    |
| -×2                                 | - une barre de menu                       |                                  |
|                                     | - une barre d'outils principale           |                                  |
| Model manager                       | - une collection de composants            |                                  |
| No configurable item 🔻              | 🙆 💻                                       |                                  |
| Ivane I Type                        |                                           | Actions Synchronization of views |
| Item configurator                   | e x                                       |                                  |
|                                     |                                           |                                  |
| Name Value                          |                                           |                                  |
|                                     |                                           |                                  |
|                                     |                                           | Clear Désactiver                 |
|                                     |                                           |                                  |

| Computree - [Document 1]                  |                                           |                                 |
|-------------------------------------------|-------------------------------------------|---------------------------------|
| File Edit Window View Language Help       |                                           | _ B >                           |
| 20 🔁 🖸 🖾 💥 🕪 🕨 20 🗟 🖸 1                   |                                           |                                 |
| Step manager c                            |                                           | Actions 61 >                    |
| Name Debug Elapsed time<br>Steps workflow | Edges                                     | Information     Information     |
| N                                         | L'interface de Computree est composé de : | ▼ Selection<br>☑ l> Selection   |
| k                                         | - une barre de menu                       |                                 |
|                                           | - une barre d'outils principale           |                                 |
| Model manager d                           | - une collection de composants            |                                 |
|                                           | - une zone pour les vues                  |                                 |
|                                           |                                           | Actions Suppropriation of views |
|                                           |                                           |                                 |
|                                           |                                           | Plugin_Base initialized         |
| Item configurator                         |                                           |                                 |
| No configurable element in the 3D view    |                                           |                                 |
| Name Value                                |                                           |                                 |
|                                           |                                           |                                 |
|                                           |                                           | Clear Désactiver                |
|                                           |                                           |                                 |

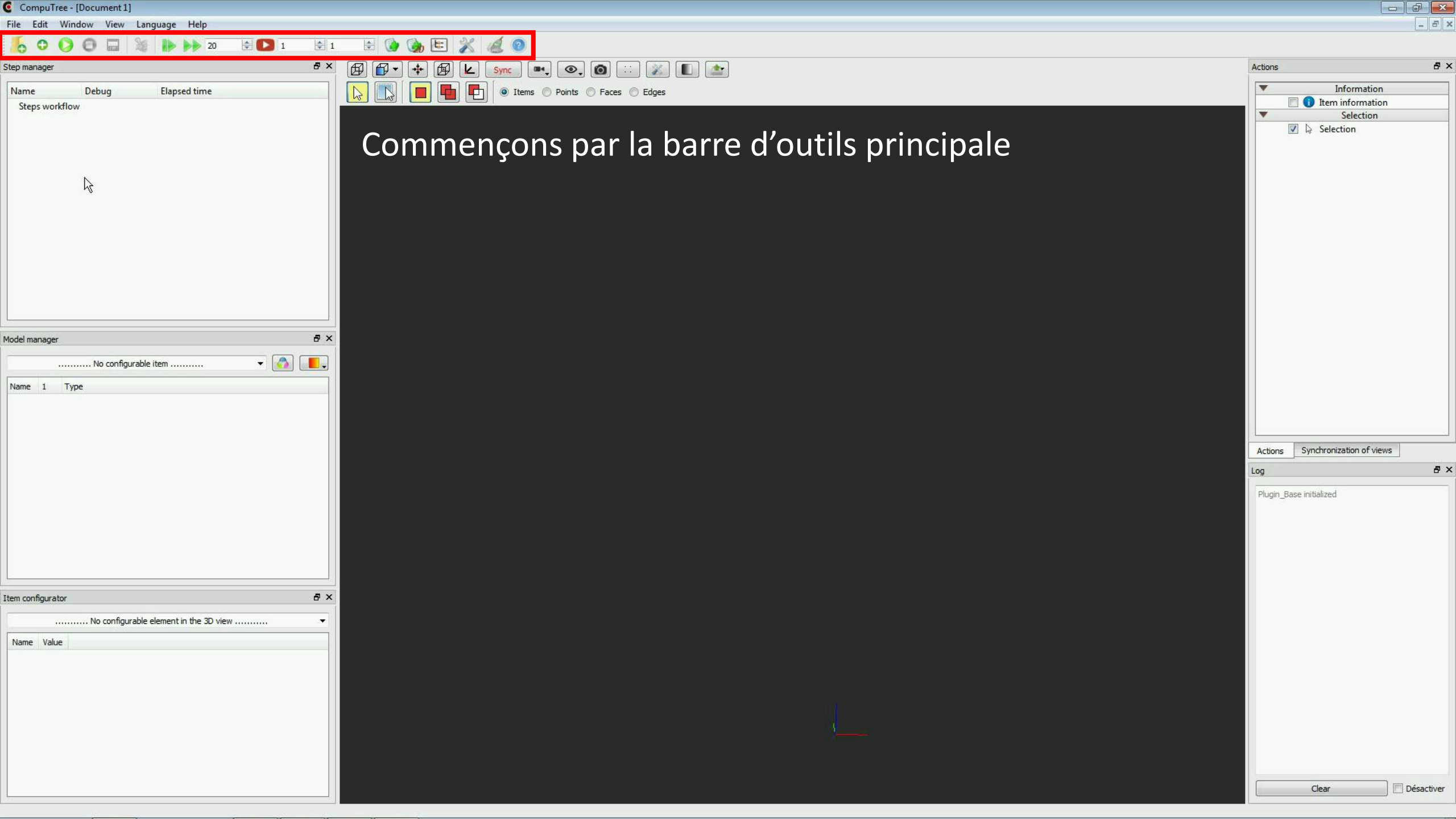

| C CompuTree - [Document 1]                |                                                                                                    |                                  | X     |
|-------------------------------------------|----------------------------------------------------------------------------------------------------|----------------------------------|-------|
| File Edit Window View Language Help       |                                                                                                    | -                                | 5 ×   |
|                                           | 🔄 😧 🎪 🖭 🏂 🔏 💿                                                                                                    |                                  |       |
| Step manager 🗗 🛪                          | 🛱 🗗 🔹 🛱 🛃 Sync 🔍 💿 ::: 🔉 🗈 🚵                                                                                     | Actions                          | ₽×    |
| Name Debug Elapsed time                   | 💫 🔃 🖪 🖬 🔂 o Items O Points O Faces O Edges                                                                       | ▼ Information                    |       |
| Steps workflow                            |                                                                                                    | Item information     Selection   | _     |
|                                           | Le presente de la chevere de la chevere de la chevere de la chevere de la chevere de la chevere de la chevere de | 🔽 😓 Selection                    |       |
|                                           | Le premier bouton permet de charger un fichier de                                                                |                                  |       |
| N                                         |                                                                                                    |                                  |       |
| н <u>с</u>                                | n importe quei format supporte par Computree                                                                     |                                  |       |
|                                           |                                                                                                    |                                  |       |
|                                           |                                                                                                    |                                  |       |
|                                           |                                                                                                    |                                  |       |
|                                           |                                                                                                    |                                  |       |
|                                           |                                                                                                    |                                  |       |
|                                           |                                                                                                    |                                  |       |
| Model manager B ×                         |                                                                                                    |                                  |       |
| No configurable item Vo configurable item |                                                                                                    |                                  |       |
| Name 1 Type                               |                                                                                                    |                                  |       |
|                                           |                                                                                                    |                                  |       |
|                                           |                                                                                                    |                                  |       |
|                                           |                                                                                                    | Actions Synchronization of views |       |
|                                           |                                                                                                    | Log                              | ₽×    |
|                                           |                                                                                                    | Plugin_Base initialized          |       |
|                                           |                                                                                                    |                                  |       |
|                                           |                                                                                                    |                                  |       |
|                                           |                                                                                                    |                                  |       |
|                                           |                                                                                                    |                                  |       |
| Item configurator 🗗 🗙                     |                                                                                                    |                                  |       |
| No configurable element in the 3D view    |                                                                                                    |                                  |       |
| Name. Value                               |                                                                                                    |                                  |       |
|                                           |                                                                                                    |                                  |       |
|                                           |                                                                                                    |                                  |       |
|                                           |                                                                                                    |                                  |       |
|                                           |                                                                                                    |                                  |       |
|                                           |                                                                                                    |                                  |       |
|                                           |                                                                                                    |                                  |       |
|                                           |                                                                                                    | Clear Désac                      | tiver |

| CompuTree - [Document 1         | ]                                |                             |             |           |                                                                                                    |                                                      |                                       |
|---------------------------------|----------------------------------|-----------------------------|-------------|-----------|----------------------------------------------------------------------------------------------------|------------------------------------------------------|---------------------------------------|
| Open a file                     |                                  |                             |             |           |                                                                                                    |                                                      | - 5 ×                                 |
| 🔾 🗸 📕 🕨 Ordinateu               | ur 🕨 DATA (D:) 🕨 COMPUTREE 🕨 cor | mputree_4.0.759 🕨 sample_da | ata         |           |                                                                                                    |                                                      |                                       |
|                                 | docrier                          |                             |             |           |                                                                                                    | Actions                                              | ₽×                                    |
| organiser • Nouveau             | *                                | 1.000 000000                |             |           |                                                                                                    | ▼ Inform                                             | nation                                |
| 🚖 Favoris                       | Nom                              | Modifié le                  | Туре        | Taille    |                                                                                                    | 📃 🕕 Item infor                                       | mation                                |
| Emplacements réce               | sample_cloud.xyb                 | 28/10/2014 16:55            | Fichier XYB | 14 411 Ko | Tous les fichiers valides (*.xsct2 *.ptx *.nat *.ACE2 *.* *.pbm *.adf *.n1 *.grd *.gxf *.img *.xml *     | .dgn *.gtx *.sdat *.ddf *.dat *.ers *.asc *.mpr *.mp | tion<br>1*.xyb *.grc *.til *.las *.hi |
| 📕 Téléchargements               |                                  |                             |             |           | Fichiers de points .ptx (*.ptx)                                                                          |                                                      |                                       |
| E Bureau                        |                                  |                             |             |           | GDAL EUMEISAT Archive native (".nat)<br>GDAL ACE2 (*.ACE2)                                               |                                                      |                                       |
| Dillingh James                  |                                  |                             |             |           | GDAL GeoJSON (*.*)                                                                                       |                                                      |                                       |
| Bibliotneques                   |                                  |                             |             |           | GDAL RadarSat 2 XML Product (*.*)                                                                        |                                                      |                                       |
|                                 |                                  |                             |             |           | GDAL Intergraph Raster (*.*)                                                                             |                                                      |                                       |
| Musique                         |                                  |                             |             |           | GDAL Encland Binary Grid ( .adi)<br>GDAL Envisat Image Format (*.n1)                                     |                                                      |                                       |
| Subversion                      |                                  |                             |             |           | GDAL Hydrographic Transfer Vector (*.*)                                                                  |                                                      |                                       |
| Vidéos                          |                                  |                             |             |           | GDAL Geoconcept (*.*)                                                                                    |                                                      |                                       |
|                                 |                                  |                             |             |           | GDAL GeoSoft Grid Exchange Format (*.gxf)                                                                |                                                      |                                       |
| 🖳 Ordinateur                    |                                  |                             |             |           | GDAL ROL_PAC raster (*.*)                                                                                |                                                      |                                       |
| SYSTEME (C:)                    |                                  |                             |             |           | GDAL ECRG TOC format (*.xml)<br>GDAL Microstation DGN (*.dgn)                                            |                                                      |                                       |
| DATA (D:)                       |                                  |                             |             |           | GDAL COSAR Annotated Binary Matrix (TerraSAR-X) (*.*)                                                    |                                                      |                                       |
| SWAP (S:)                       |                                  |                             |             |           | GDAL NOAA Vertical Datum .GTX (*.gtx)<br>GDAL SAGA GIS Binary Grid (*.sdat)                              |                                                      |                                       |
| Reseaux (\\arbre.for            |                                  |                             |             |           | GDAL SDTS (*.*)                                                                                          |                                                      |                                       |
| Prive (0:) Morice (\)172.19.107 |                                  |                             |             |           | GDAL EOSAT FAST Format (*.*)<br>GDAL In Memory Raster (*.*)                                              |                                                      |                                       |
| T MICHSE (((172.10.15)          |                                  |                             |             |           | GDAL SDTS Raster (*.ddf)                                                                                 |                                                      |                                       |
| 👊 Réseau                        |                                  |                             |             |           | GDAL AirSAR Polarimetric Image (*.dat)<br>GDAL Storage and eXchange Format (*.*)                         |                                                      |                                       |
|                                 |                                  |                             |             |           | GDAL Generic Binary (*.*)                                                                                |                                                      |                                       |
|                                 |                                  |                             |             |           | GDAL ERMapper .ers Labelled (*.ers)<br>Fichiers de points ASCII (XYZRGB, sans entête, RGB [0:1]) (*.asc) |                                                      |                                       |
| Nom                             | du fichier : sample_cloud.xyb    |                             |             |           | ✓ Tous les fichiers valides (*.xsct2 ✓                                                                   | Log                                                  | ₽×                                    |
|                                 |                                  |                             |             |           |                                                                                                    | Plugin Base initialized                              |                                       |
|                                 |                                  |                             |             |           |                                                                                                    |                                                      |                                       |
|                                 |                                  |                             |             |           |                                                                                                    |                                                      |                                       |
|                                 |                                  |                             |             |           |                                                                                                    |                                                      |                                       |
|                                 |                                  |                             |             |           |                                                                                                    |                                                      |                                       |
|                                 |                                  |                             |             |           |                                                                                                    |                                                      |                                       |
| em configurator                 |                                  | 8×                          |             |           |                                                                                                    |                                                      |                                       |
|                                 |                                  |                             |             |           |                                                                                                    |                                                      |                                       |
| No contigu                      | rable element in the 3D view     |                             |             |           |                                                                                                    |                                                      |                                       |
| Name Value                      |                                  |                             |             |           |                                                                                                    |                                                      |                                       |
|                                 |                                  |                             |             |           |                                                                                                    |                                                      |                                       |
|                                 |                                  |                             |             |           |                                                                                                    |                                                      |                                       |
|                                 |                                  |                             |             |           |                                                                                                    |                                                      |                                       |
|                                 |                                  |                             |             |           |                                                                                                    |                                                      |                                       |
|                                 |                                  |                             |             |           |                                                                                                    |                                                      |                                       |
|                                 |                                  |                             |             |           |                                                                                                    |                                                      |                                       |
|                                 |                                  |                             |             |           |                                                                                                    |                                                      |                                       |
|                                 |                                  |                             |             |           |                                                                                                    | Clear                                                | Désactiver                            |
|                                 |                                  |                             |             |           |                                                                                                    |                                                      | Ale and a second                      |
|                                 |                                  |                             |             |           |                                                                                                    |                                                      |                                       |

CompuTree - [Document1]

File Edit Window View Language Help

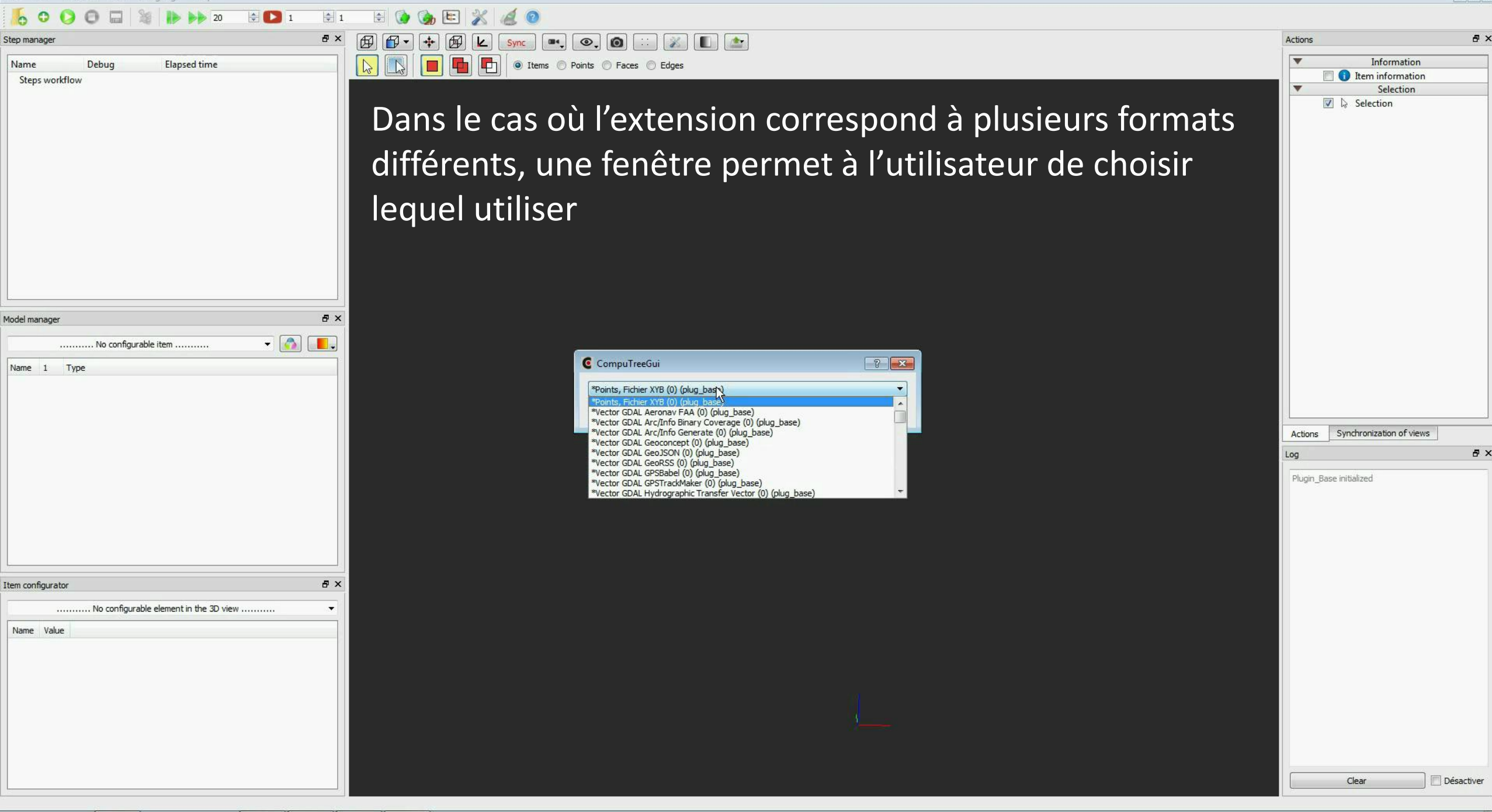

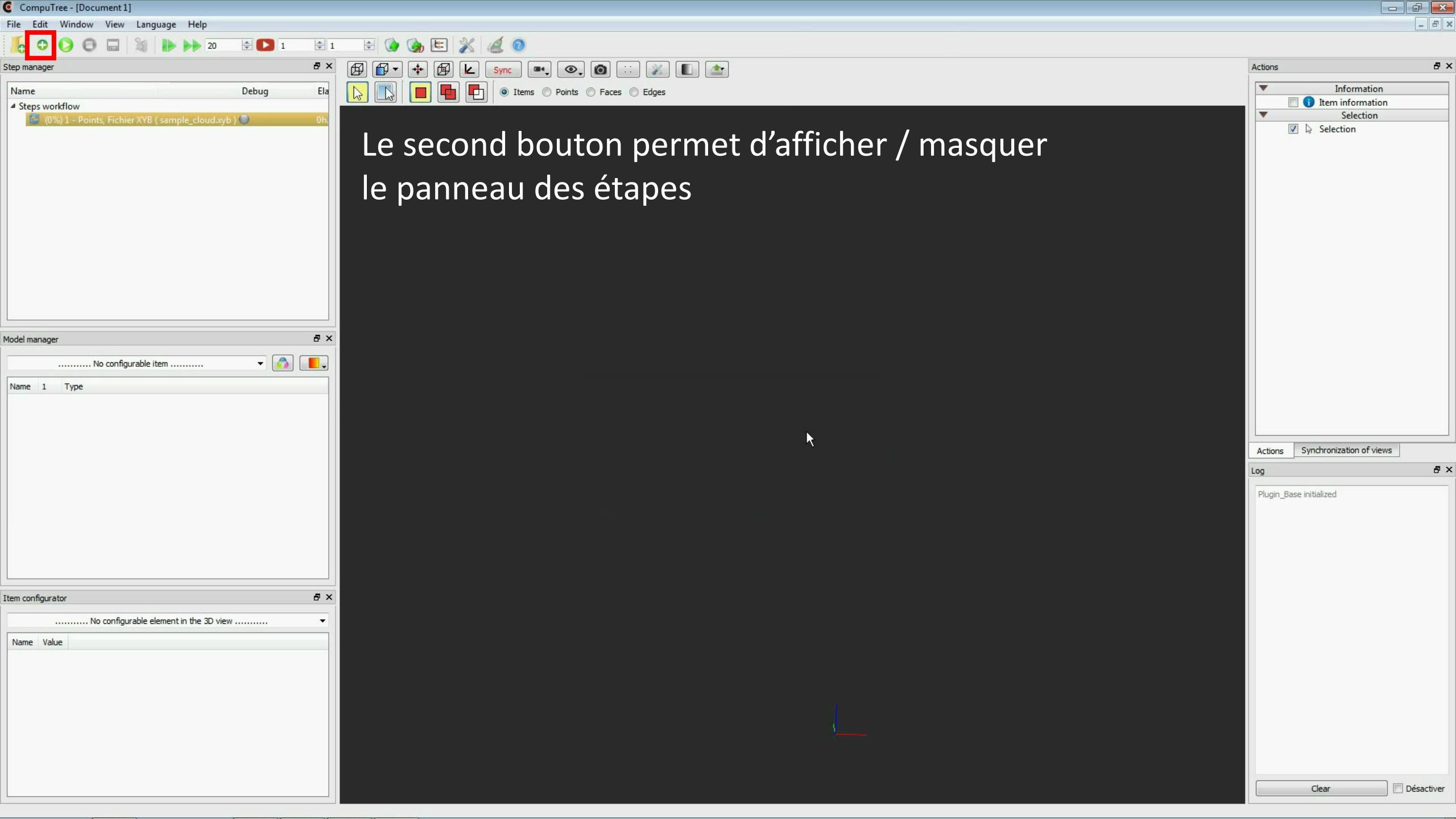

#### CompuTree - [Document1]

File Edit Window View Language Help

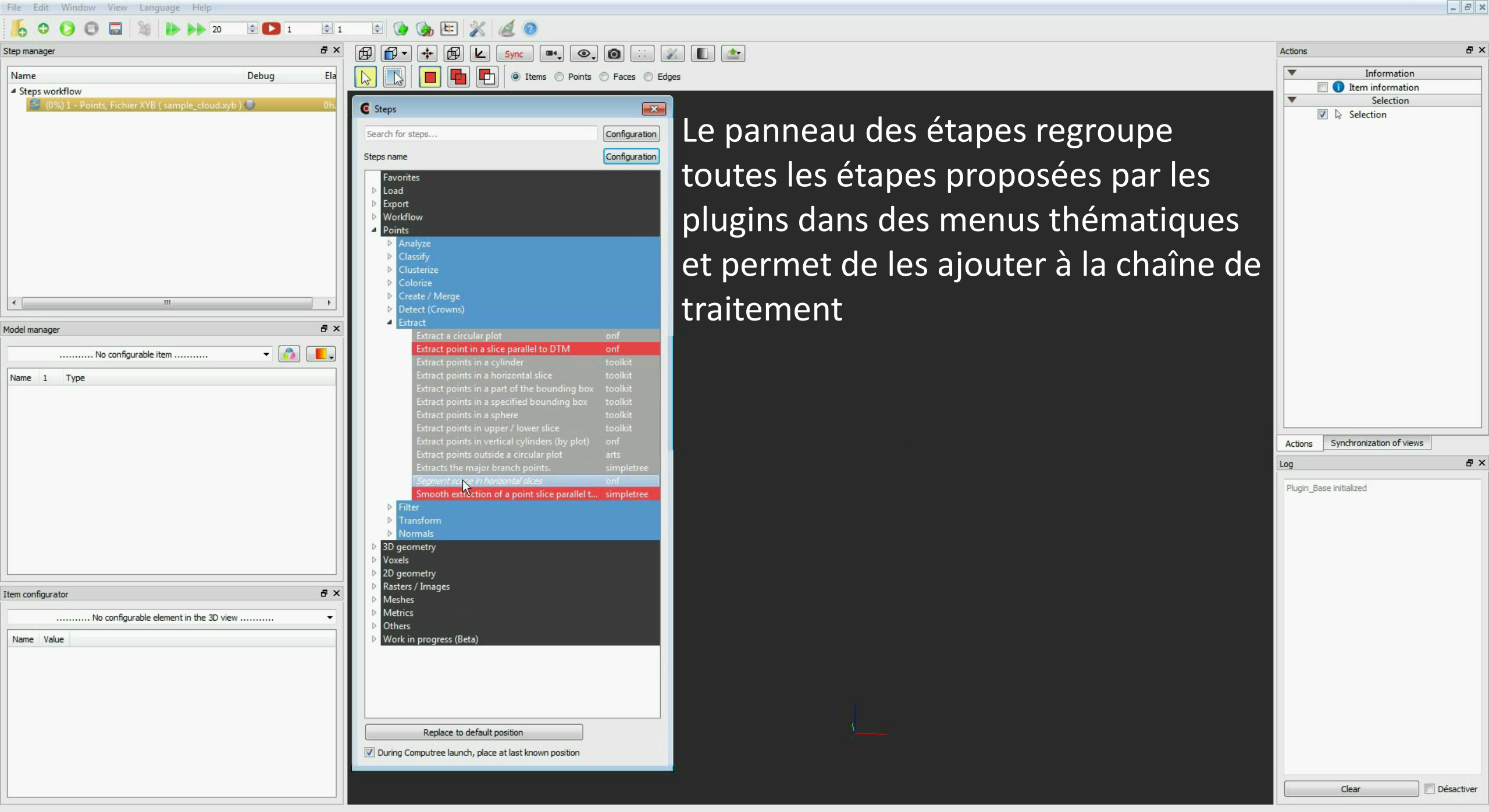

- @ X

## CompuTree - [Document 1]

File Edit Window View Language Help

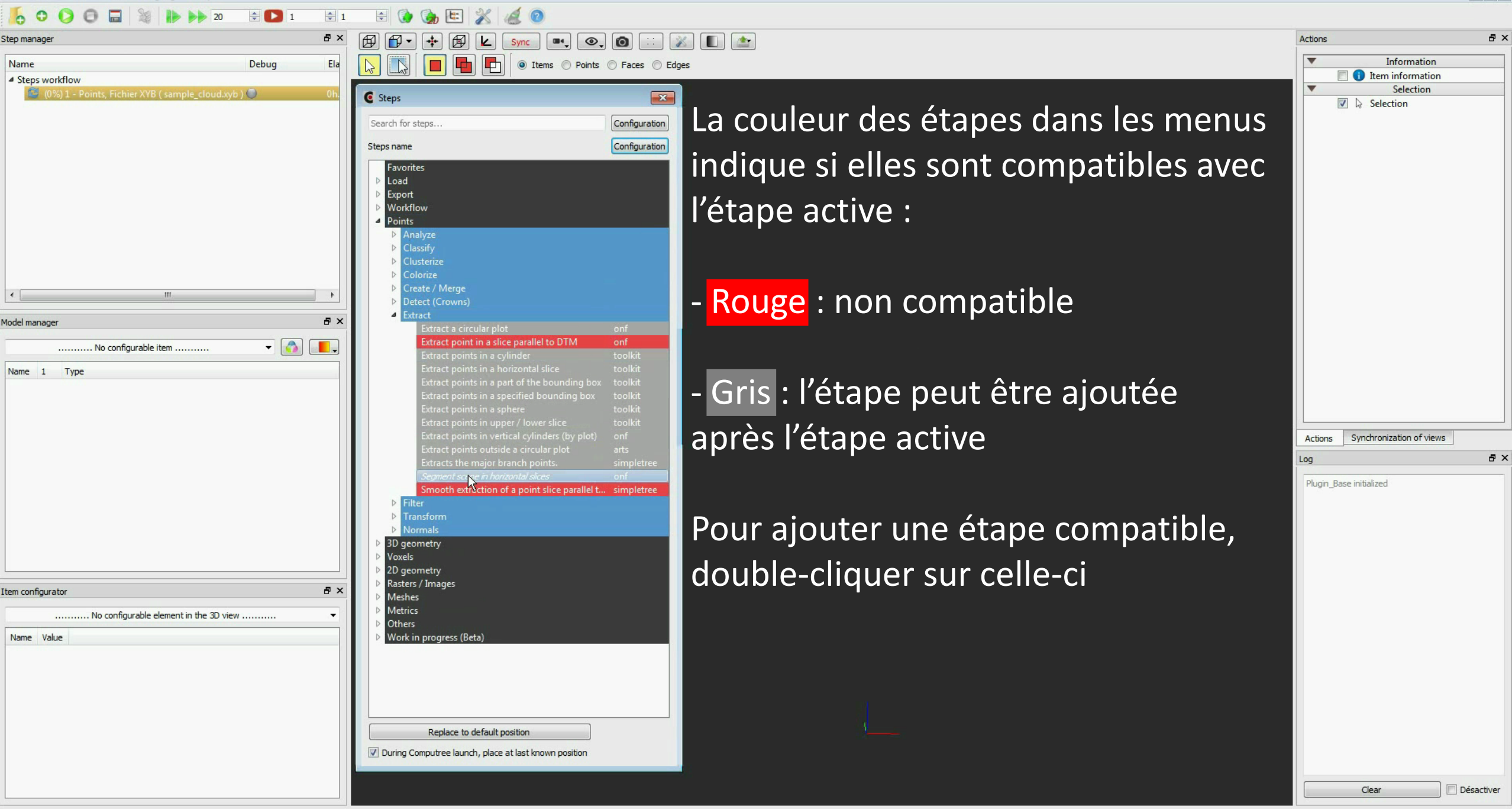

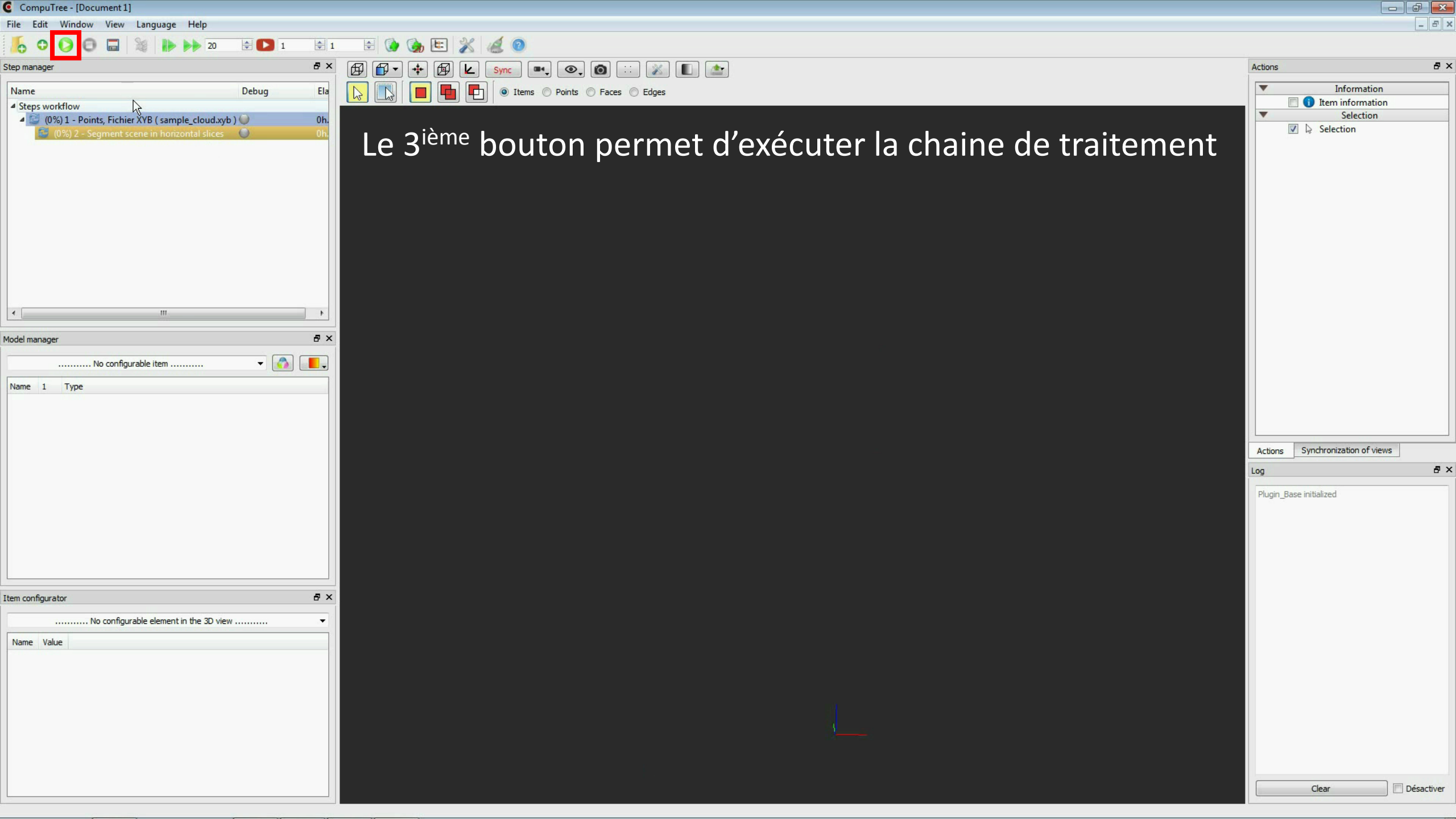

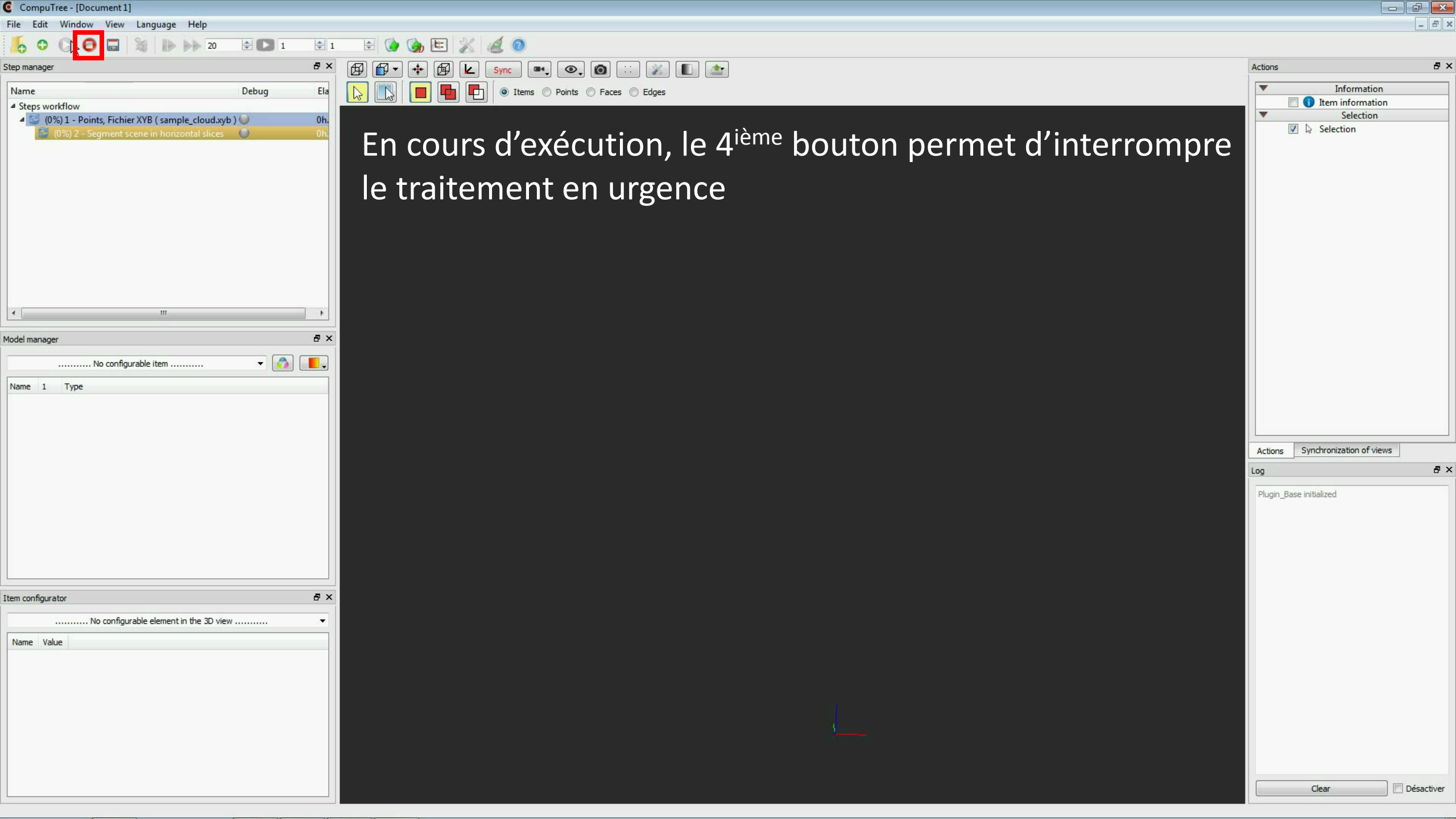

| Computree - [Document 1]                                                     |                                                                  |                                                    |              |
|------------------------------------------------------------------------------|------------------------------------------------------------------|----------------------------------------------------|--------------|
| File Edit Window View Language Help                                          |                                                                  |                                                    | - 5 ×        |
| 🧞 Ο Ο 🖸 🔚 🤤 🕪 🕨 20 🚖 🖸 1 🜩 1                                                 | 🖶 🍥 🍖 🖽 🎉 💰 💿                                                    |                                                    |              |
| Step manager                                                                 |                                                                  | Actions                                            | ₽×           |
| Name Debug Elapse                                                            |                                                                  | <ul> <li>Information</li> </ul>                    |              |
| 4 Steps workflow                                                             |                                                                  | 🔲 🕕 Item information                               |              |
| ✓ 1 - Points, Fichier XYB (sample_cloud.xyb)                                 |                                                                  | Selection                                          |              |
| <ul> <li>✓ ✓ 2 - Segment scene in horizontal slices</li> <li>Oh:0</li> </ul> | I le 5 <sup>ieme</sup> bouton permet de sauvegarder la chaine de |                                                    |              |
| Sliced scene                                                                 |                                                                  |                                                    |              |
|                                                                              | traitement sous forme d'un fichier scrint                        |                                                    |              |
|                                                                              | traitement sous forme à un nemer script                          |                                                    |              |
|                                                                              |                                                                  |                                                    |              |
|                                                                              |                                                                  |                                                    |              |
|                                                                              |                                                                  |                                                    |              |
|                                                                              | Ce script pourra ensuite etre charge à l'aide du premier         |                                                    |              |
|                                                                              |                                                                  |                                                    |              |
|                                                                              | bouton                                                           |                                                    |              |
| Model manager & X                                                            |                                                                  |                                                    |              |
|                                                                              |                                                                  |                                                    |              |
| Name 1 Type                                                                  |                                                                  |                                                    |              |
|                                                                              |                                                                  |                                                    |              |
|                                                                              |                                                                  |                                                    |              |
|                                                                              |                                                                  |                                                    |              |
|                                                                              |                                                                  | Actions Synchronization of views                   | <u></u>      |
|                                                                              |                                                                  | Log                                                | ₽×           |
|                                                                              |                                                                  | Plugin_Base initialized                            | na at        |
|                                                                              |                                                                  | 15:02:36<br>Deints, Fichier XVP (1) - Computing co | iy at        |
|                                                                              |                                                                  | elapsed time: 0h:0m:0s:137ms                       | inpieted,    |
|                                                                              |                                                                  | 15:02:36                                           | Simputing at |
|                                                                              |                                                                  | completed, elapsed time: 0h:0m:0s:75               | 5ms          |
| Item configurator 8 ×                                                        |                                                                  |                                                    |              |
|                                                                              |                                                                  |                                                    |              |
| Name Value                                                                   |                                                                  |                                                    |              |
|                                                                              |                                                                  |                                                    |              |
|                                                                              |                                                                  |                                                    |              |
|                                                                              |                                                                  |                                                    |              |
|                                                                              |                                                                  |                                                    |              |
|                                                                              |                                                                  |                                                    |              |
|                                                                              |                                                                  |                                                    |              |
|                                                                              |                                                                  |                                                    |              |
|                                                                              |                                                                  | Clear                                              | Désactiver   |
|                                                                              |                                                                  |                                                    |              |

CompuTree - [Document 1] - 8 × File Edit Window View Language Help ÷ 🗋 1 **‡** 1 Ste Open file (CTRL+O) 0 Θ 20 Β× Ø Sync 🔍 🔍 🙆 💠 👔 🏠 đΧ 17 -Ø Actions K P Information Ela Items ○ Points ○ Faces ○ Edges Name Debug 1 Item information Steps workflow Selection I - Points, Fichier XYB (sample\_cloud.xyb) 0 0h. Selection En laissant la souris sur un bouton, on obtient sa Result 4 V 2 - Segment scene in horizontal slices 0 0h. Sliced scene ts, Fichier XYB ( sample\_cloud.xyb ) 🔘 description ainsi que son raccourci clavier 0h. 😂 (0%) 4 - Segment scene in horizontal slices 🛛 🔘 8× Model manager - 🙆 💶 ..... No configurable item ..... Name 1 Type Synchronization of views Actions 8× Log Plugin Base initialized Points, Fichier XYB (1) - Start computing at 15:02:36 Points, Fichier XYB (1) - Computing completed, elapsed time: 0h:0m:0s:137ms ONF StepSlicePointCloud (2) - Start computing at 15:02:36 ONF\_StepSlicePointCloud (2) - Computing completed, elapsed time: 0h:0m:0s:75ms đΧ Item configurator ..... No configurable element in the 3D view ...... •

Name Value

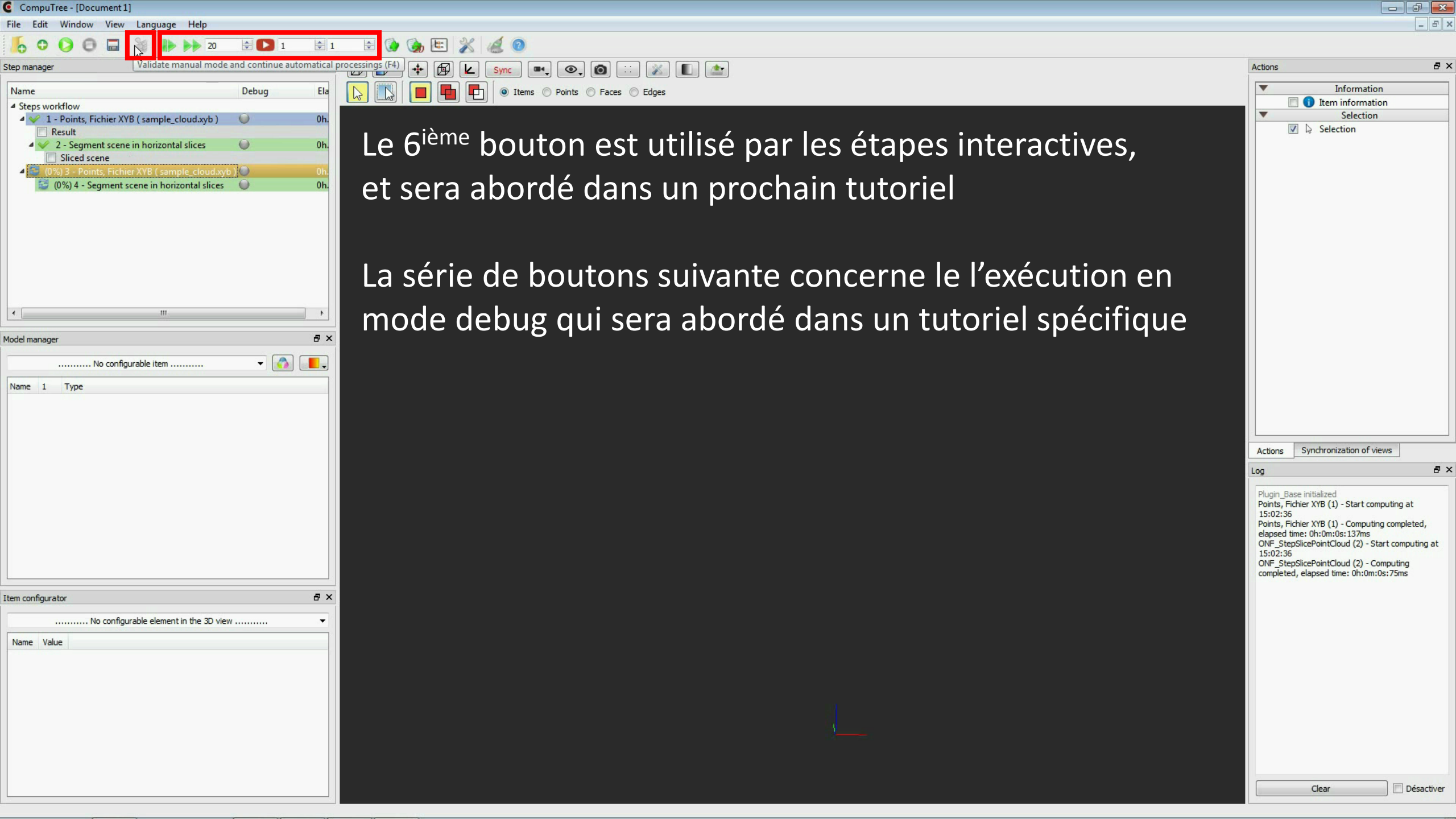

| Computiee - [Document 1]                                                                                                    |                                                                                                    |                                                                                                    |
|----------------------------------------------------------------------------------------------------|----------------------------------------------------------------------------------------------------|----------------------------------------------------------------------------------------------------|
| File Edit Window View Language Help                                                                                                    |                                                                                                    | _ 8 >                                                                                                    |
| 1                                                                                                    |                                                                                                    |                                                                                                    |
| Step manager                                                                                                    | ₽ × Add a new 3D document (F7) ■ ● ● <p< th=""><th>Actions &amp; &gt;</th></p<> | Actions & >                                                                                                    |
| Name Debug                                                                                                    | Ela 💫 🔃 🗐 🖬 📭 o Items O Points O Faces O Edges                                                                                                    | ▼ Information                                                                                                    |
| <ul> <li>▲ Steps workflow</li> <li>▲ ↓ 1 - Points, Fichier XYB (sample_cloud.xyb)</li> <li>▲ Result</li> <li>▲ ↓ 2 - Segment scene in horizontal slices</li> <li>④ Sliced scene</li> <li>▲ ● (0%) 3 - Points, Fichier XYB (sample_cloud.xyb)</li> <li>▲ ● (0%) 4 - Segment scene in horizontal slices</li> </ul> | Les 3 boutons suivants permettent de créer :                                                                                                    | Selection                                                                                                    |
|                                                                                                    | - une nouvelle vue 3D                                                                                                    |                                                                                                    |
|                                                                                                    | - une nouvelle vue 2D (vue de haut)                                                                                                    |                                                                                                    |
| Model manager                                                                                                    | - une nouvelle vue tabulaire (donnée attributaires)                                                                                                    |                                                                                                    |
| Name 1 Type                                                                                                    |                                                                                                    |                                                                                                    |
|                                                                                                    |                                                                                                    | Actions Synchronization of views                                                                                                    |
|                                                                                                    |                                                                                                    | Log & >                                                                                                    |
|                                                                                                    |                                                                                                    | Plugin_Base initialized<br>Points, Fichier XYB (1) - Start computing at<br>15:02:36<br>Points, Fichier XYB (1) - Computing completed,<br>elapsed time: 0h:0m:05:137ms<br>ONF_StepSlicePointCloud (2) - Start computing at<br>15:02:36<br>ONF_StepSlicePointCloud (2) - Computing<br>completed, elapsed time: 0h:0m:0s:75ms |
| Item configurator                                                                                                    | ē ×                                                                                                    |                                                                                                    |
| No configurable element in the 3D view                                                                                                    |                                                                                                    |                                                                                                    |
| Name Value                                                                                                    |                                                                                                    |                                                                                                    |
|                                                                                                    |                                                                                                    |                                                                                                    |
|                                                                                                    |                                                                                                    | Liear Desactiver                                                                                                    |

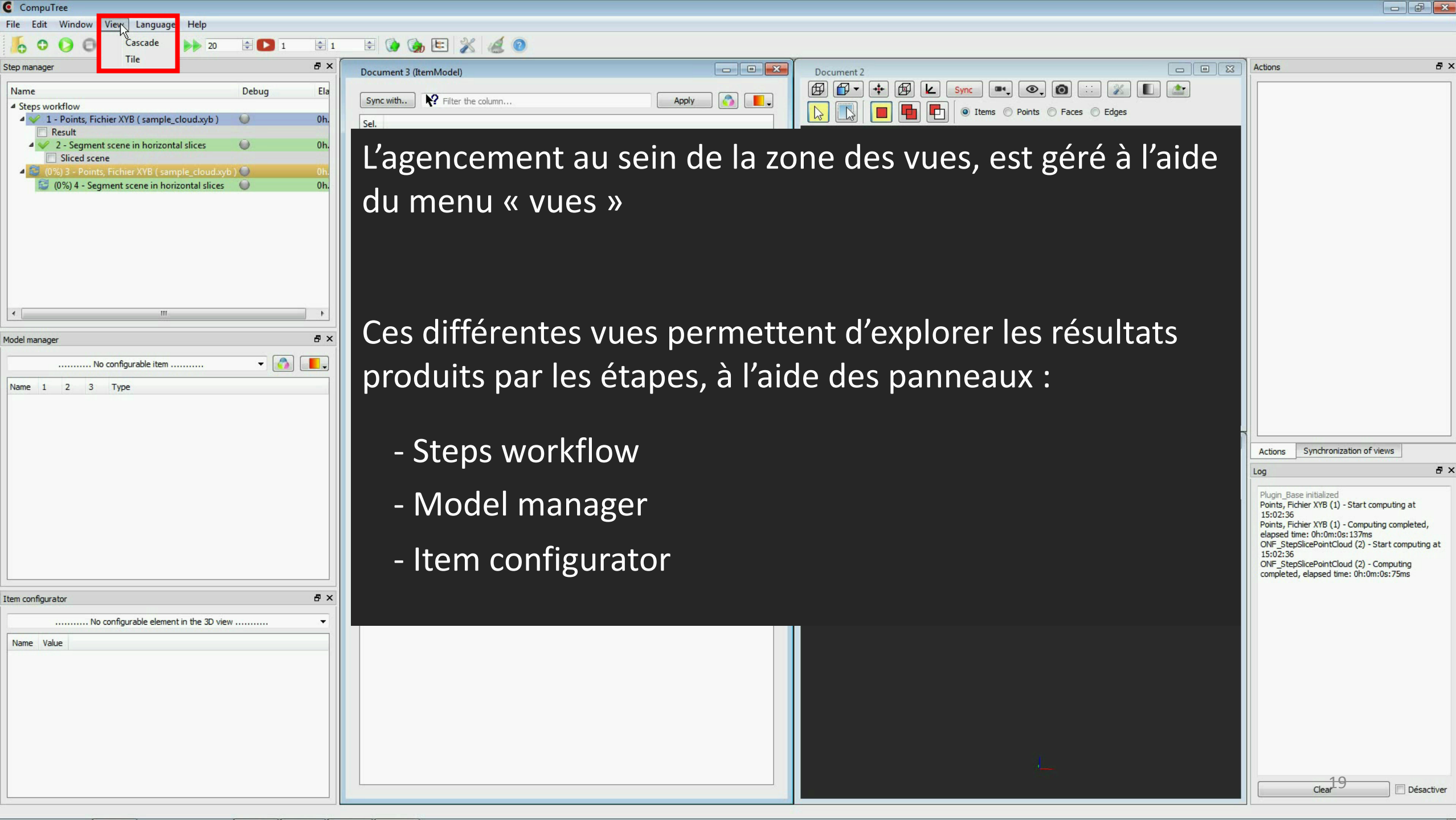

8 ×

8×

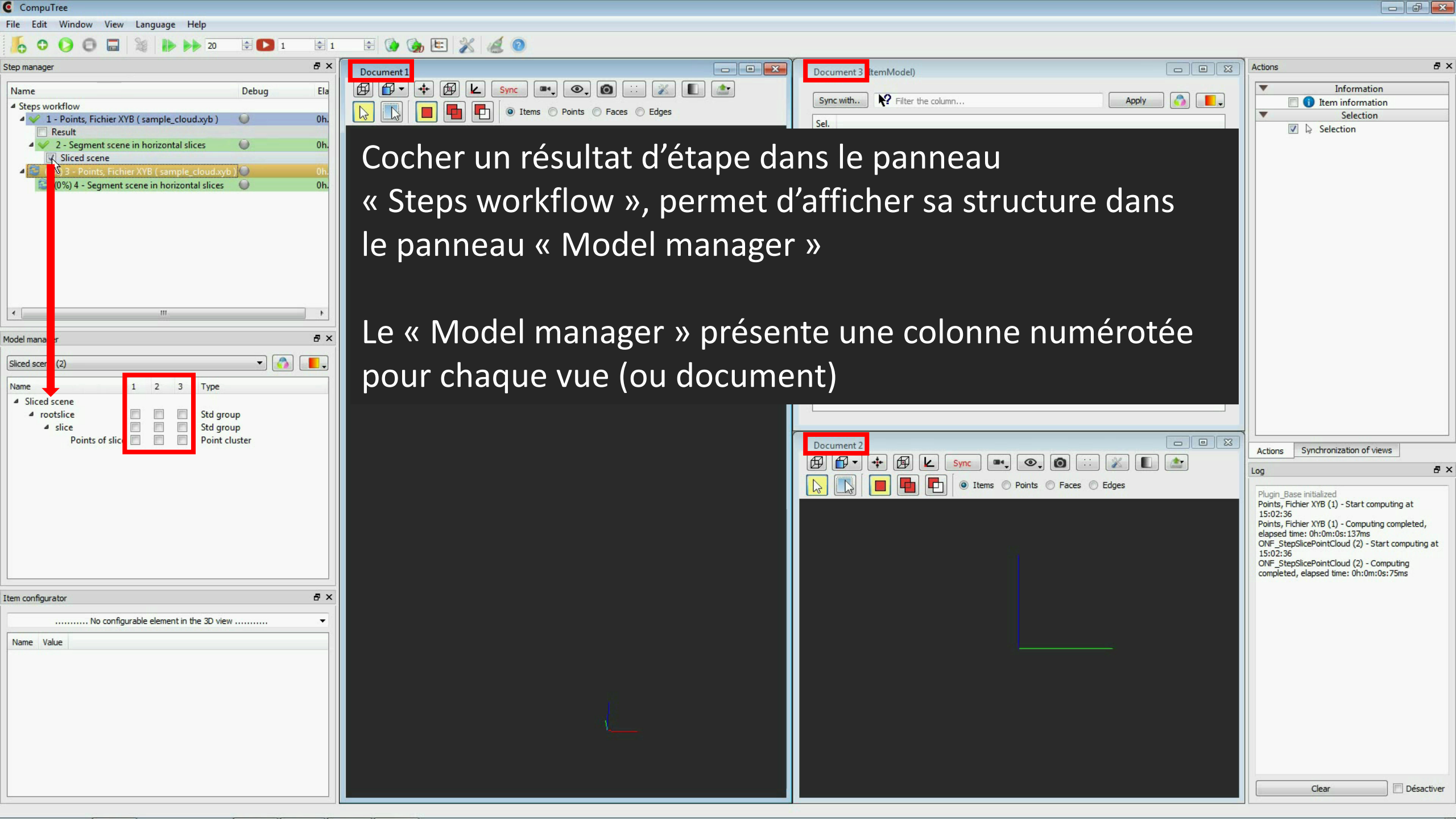

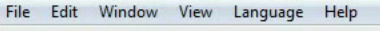

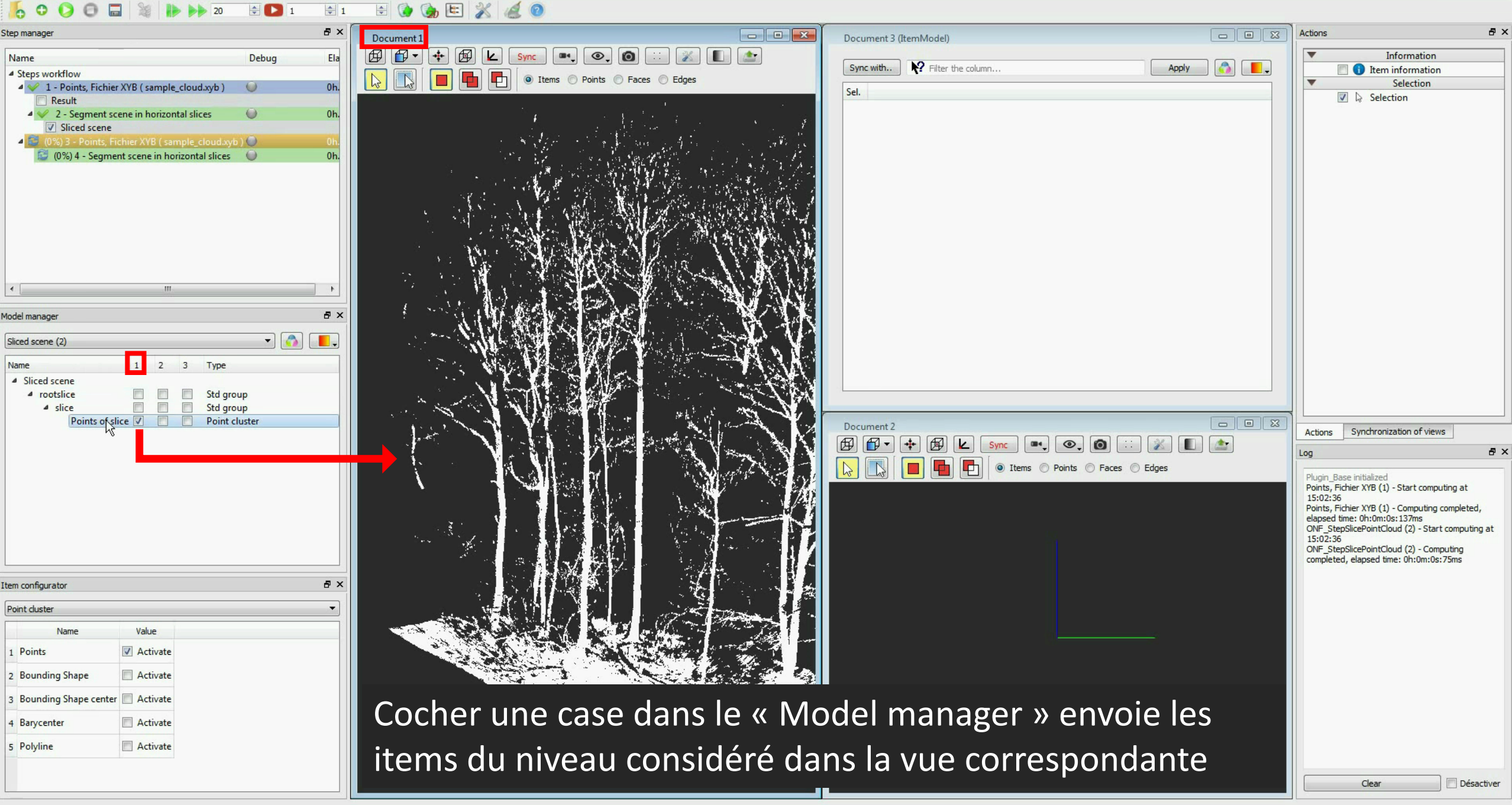

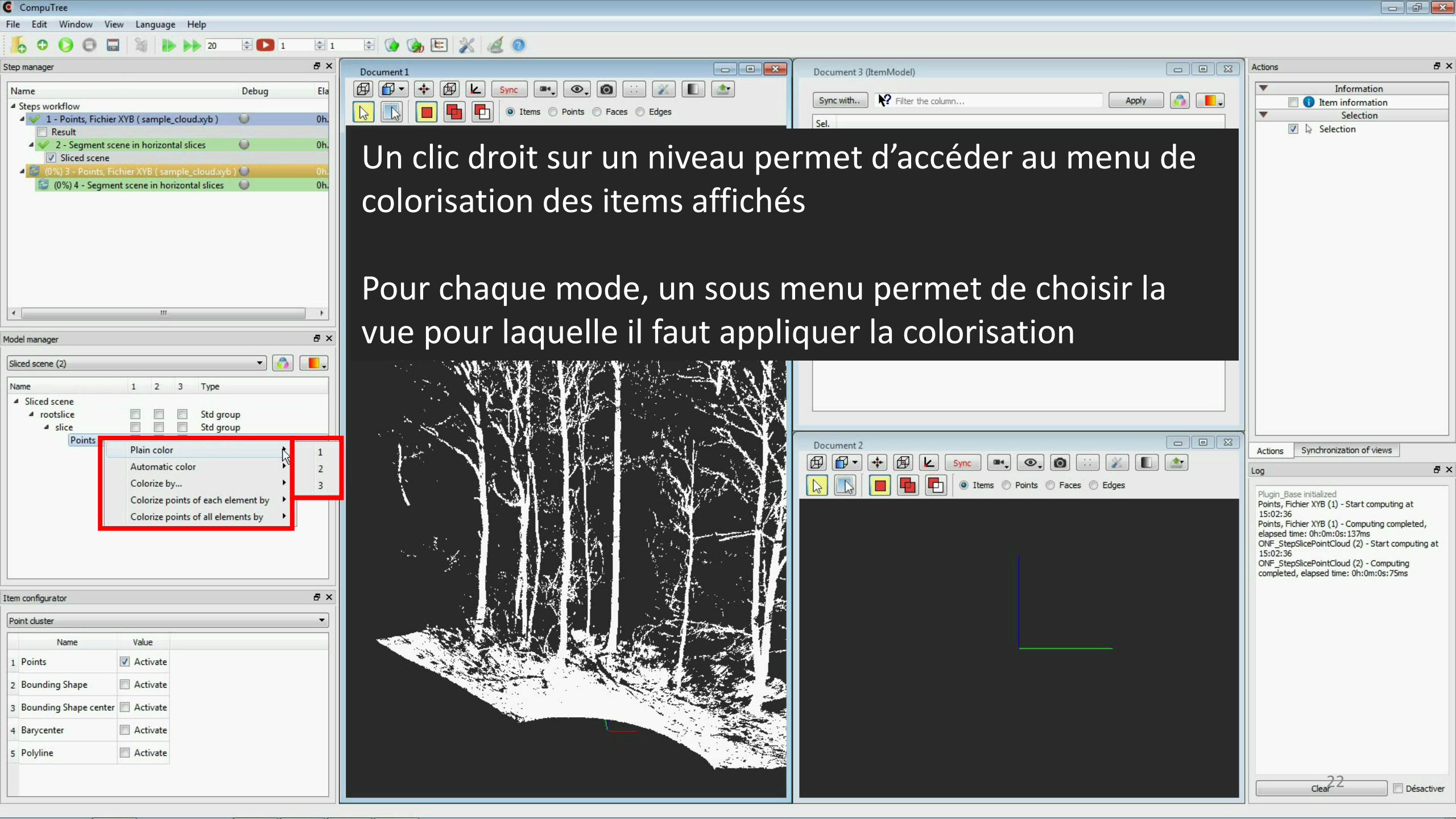

| C CompuTree                                                                                                    |                                                                                                    |                                    |                                                                                                    |
|----------------------------------------------------------------------------------------------------|----------------------------------------------------------------------------------------------------|------------------------------------|----------------------------------------------------------------------------------------------------|
| File Edit Window View Language Help                                                                                                    |                                                                                                    |                                    |                                                                                                    |
| 5 Ο Ο Ο Π % Ν Ν 20 2 Ι                                                                                                    | 😫 1 😫 🍖 🏣 🏂 🎑 💿                                                                                                    |                                    |                                                                                                    |
| Step manager                                                                                                    | B × Document 1                                                                                                    | Document 3 (ItemModel)             | Actions & >                                                                                                    |
| Name     Debug                                                                                                    | Ela     Image: Construction of the sector of the sector of t | Sync with Reliter the column Apply | ✓ Information     ① Item information     ✓ Selection     ☑ Selection                                                                                                    |
| Vestin     Vestin     Vestin     Z - Segment scene in horizontal slices     Vestin     Vestin | Le premier mode permet l'ap                                                                                                    | plication d'une couleur unie       |                                                                                                    |
|                                                                                                    | à tous les items du niveau con                                                                                                    | nsidéré                            |                                                                                                    |
| Model manager  Model manager  Sliced scene (2)  Name  I 2 3 Type  Sliced scene  I 2 3 Type  Sliced scene  Std group  Points Plain color  Automatic color  Colorize points of each element by Colorize points of all elements by                                                                                                    |                                                                                                    | Document 2                         | Actions Synchronization of views<br>Log Plugin_Base initialized<br>Points, Fichier XYB (1) - Start computing at<br>15:02:36<br>Points, Fichier XYB (1) - Computing completed,<br>elapsed time: 0h:0m:0s:137ms<br>ONF_StepSlicePointCloud (2) - Start computing at<br>15:02:36<br>ONF_StepSlicePointCloud (2) - Computing<br>completed, elapsed time: 0h:0m:0s:75ms |
| Item configurator                                                                                                    |                                                                                                    |                                    |                                                                                                    |
| Point duster                                                                                                    |                                                                                                    |                                    |                                                                                                    |
| Name Value                                                                                                    |                                                                                                    |                                    |                                                                                                    |
| 1 Points I Activate                                                                                                    |                                                                                                    |                                    |                                                                                                    |
| 2 Bounding Shape Activate                                                                                                    |                                                                                                    |                                    |                                                                                                    |
| 3 Bounding Shape center 🔲 Activate                                                                                                    |                                                                                                    |                                    |                                                                                                    |
| 4 Barycenter Activate                                                                                                    |                                                                                                    |                                    |                                                                                                    |
| 5 Polyline 🔲 Activate                                                                                                    |                                                                                                    |                                    |                                                                                                    |

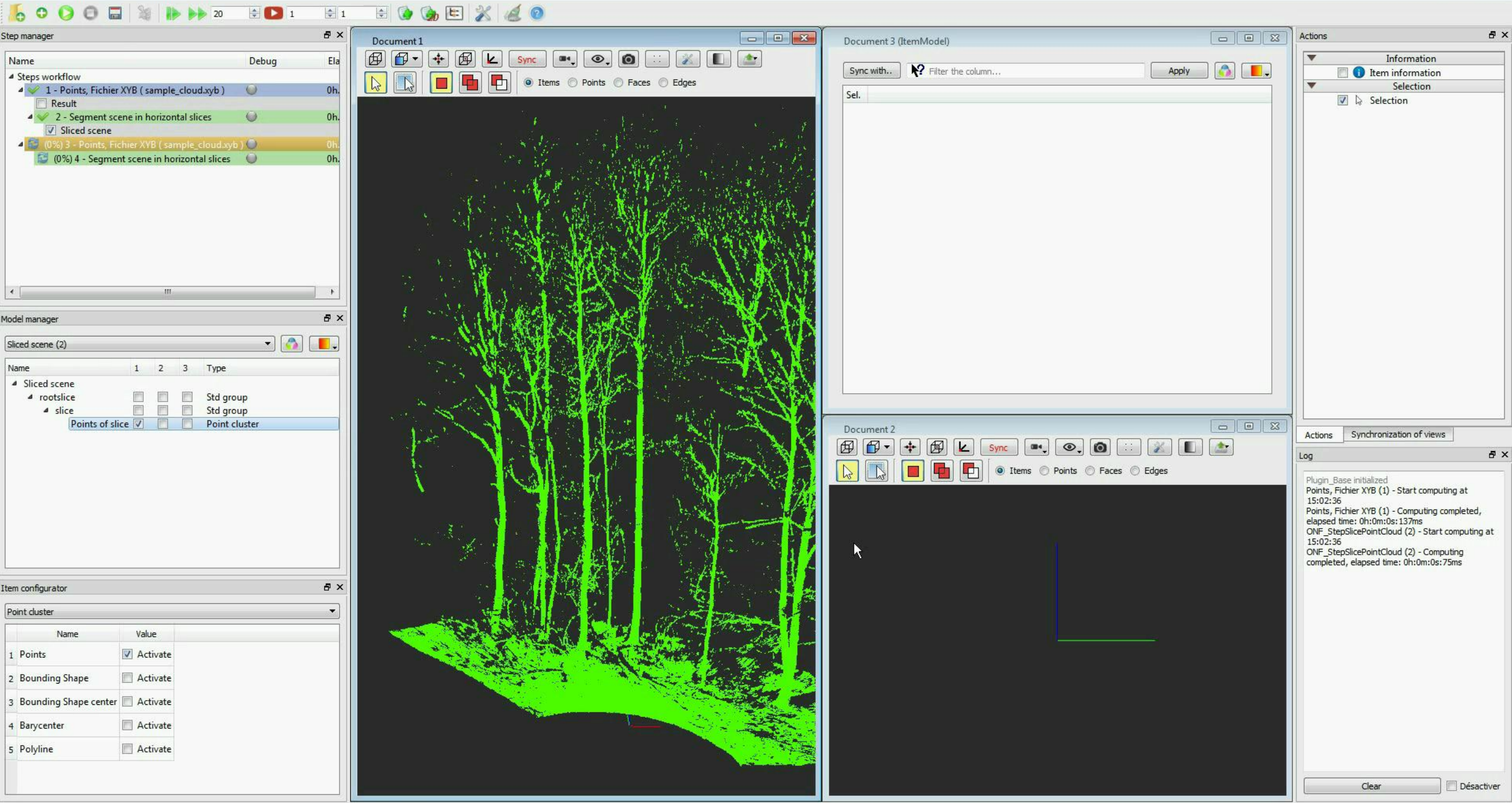

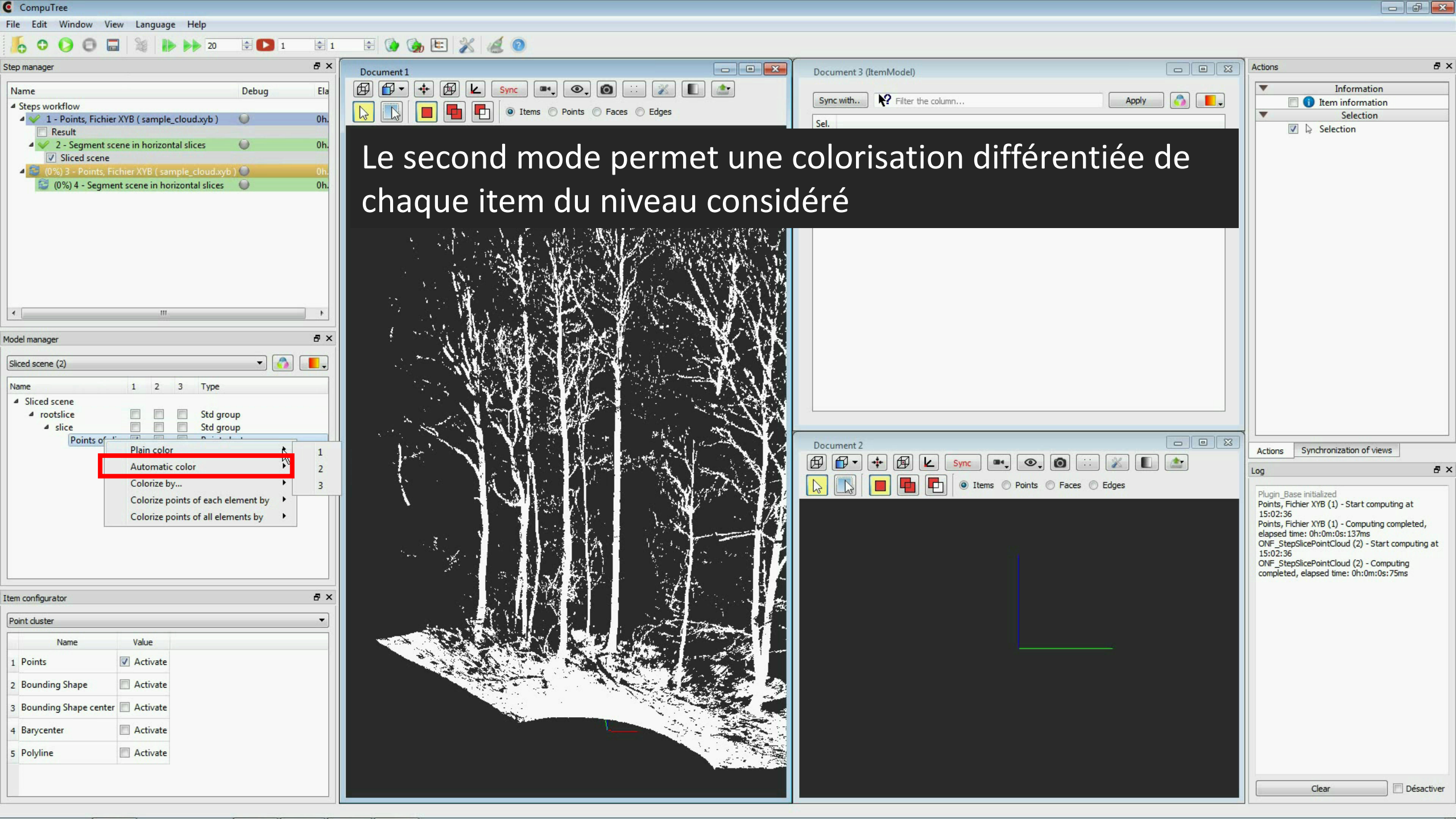

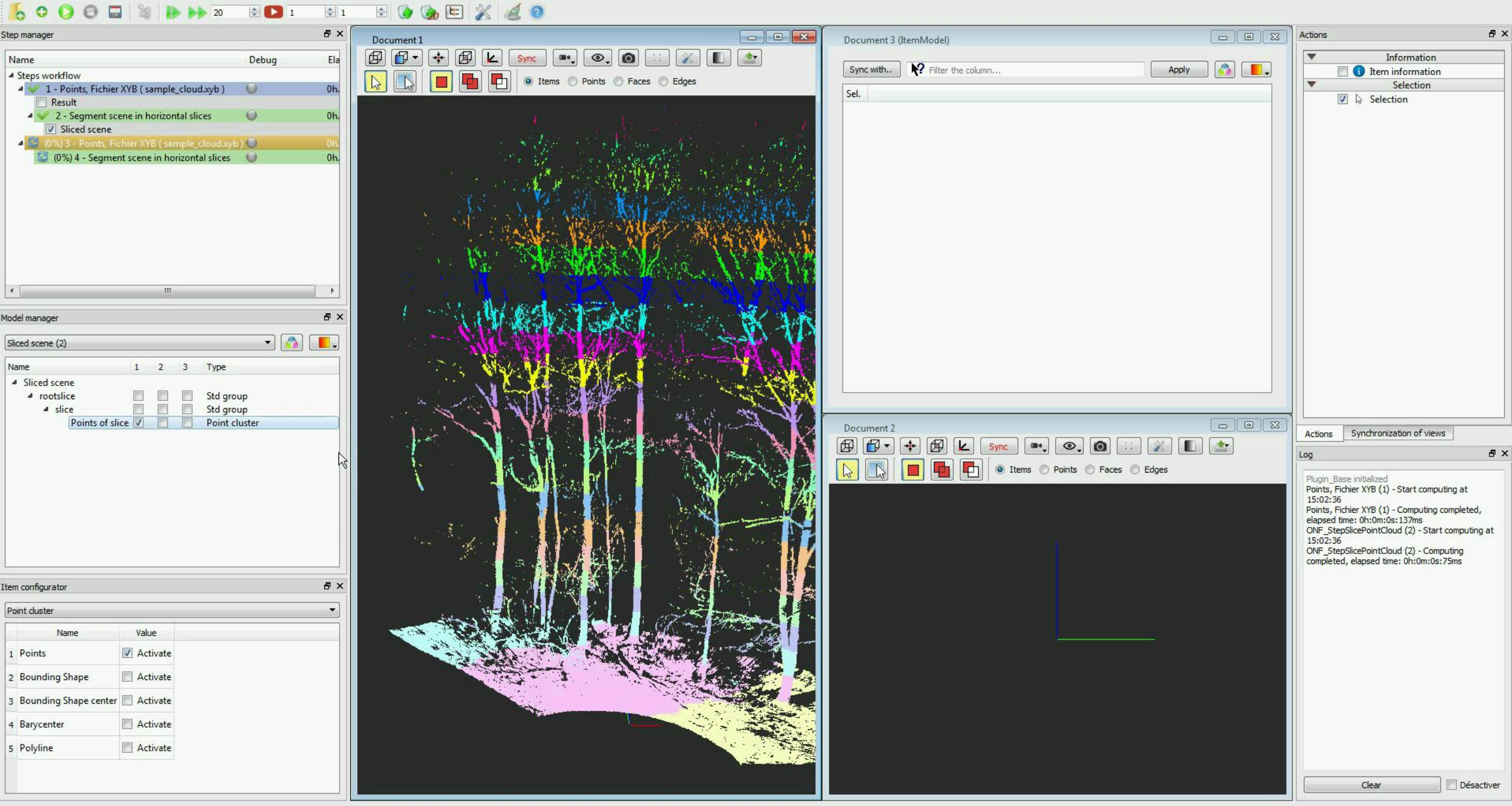

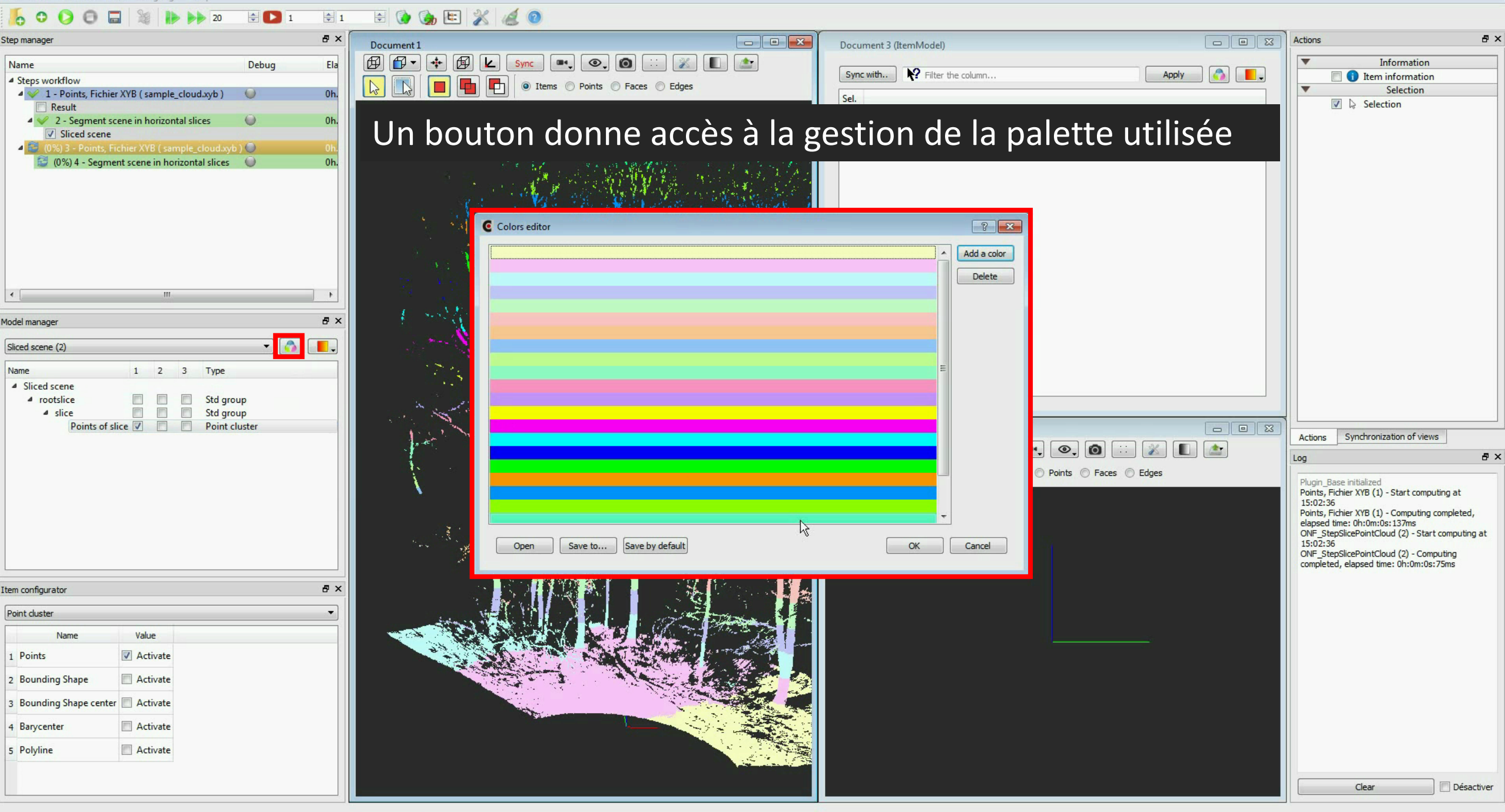

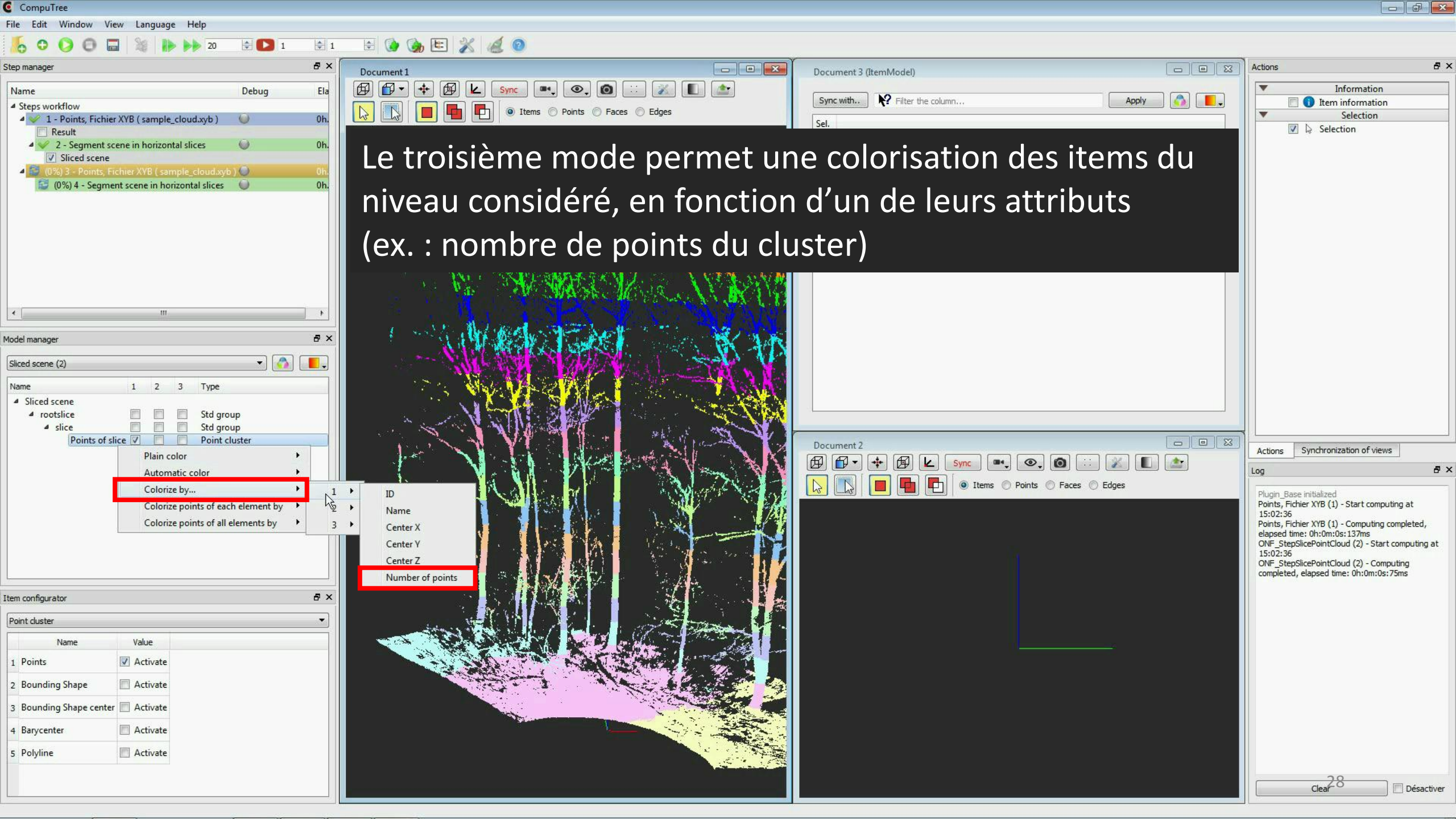

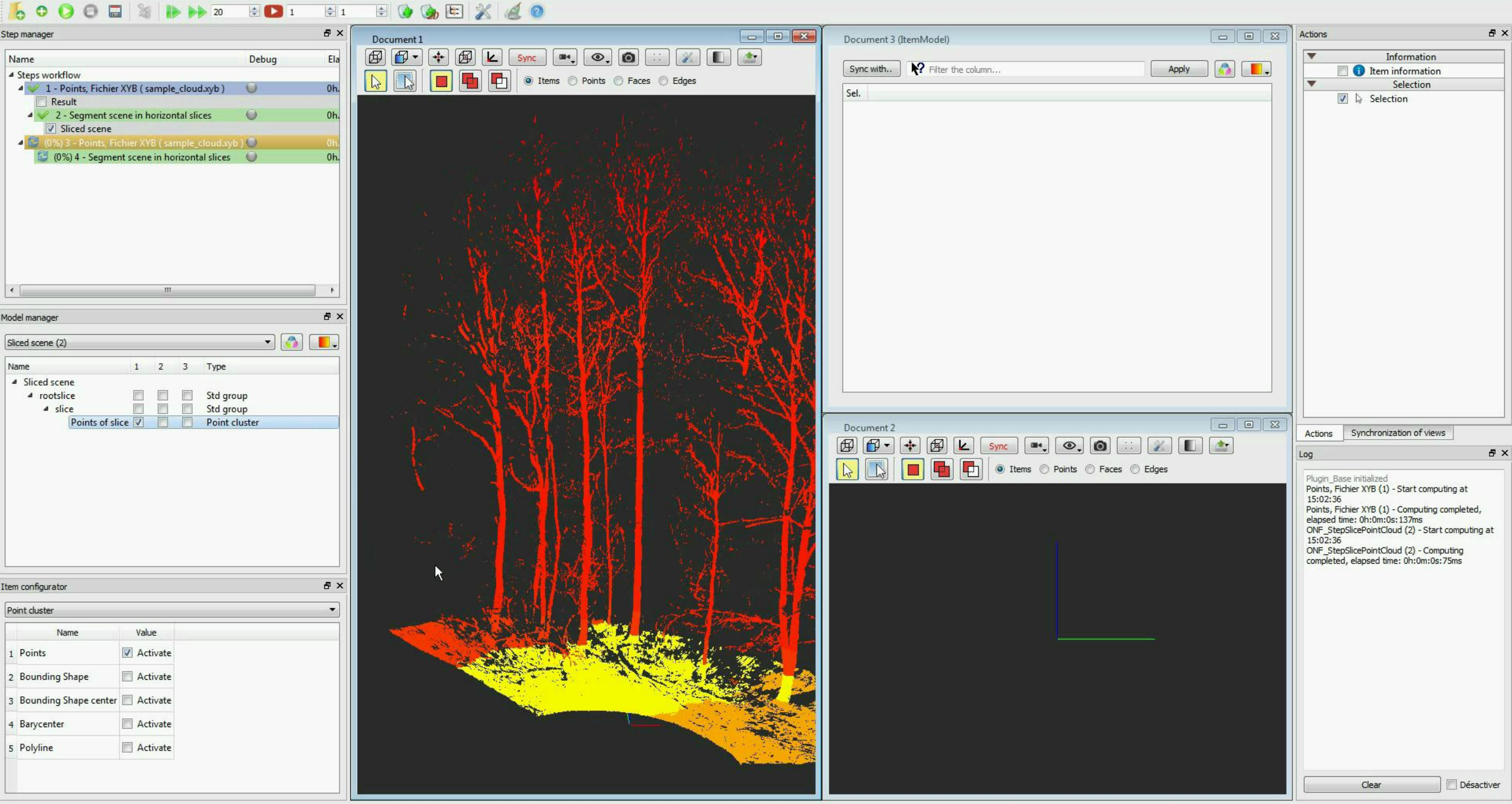

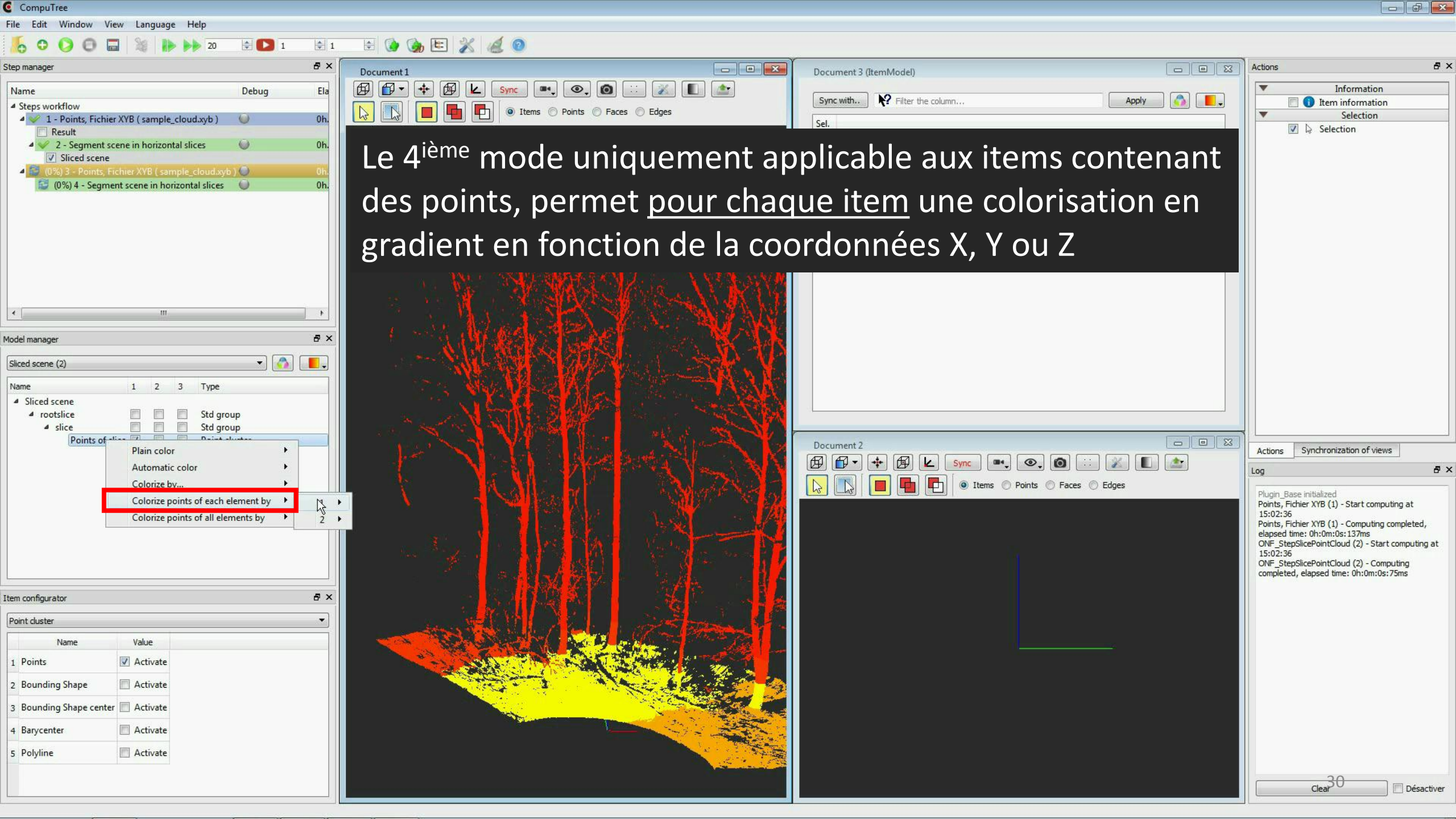

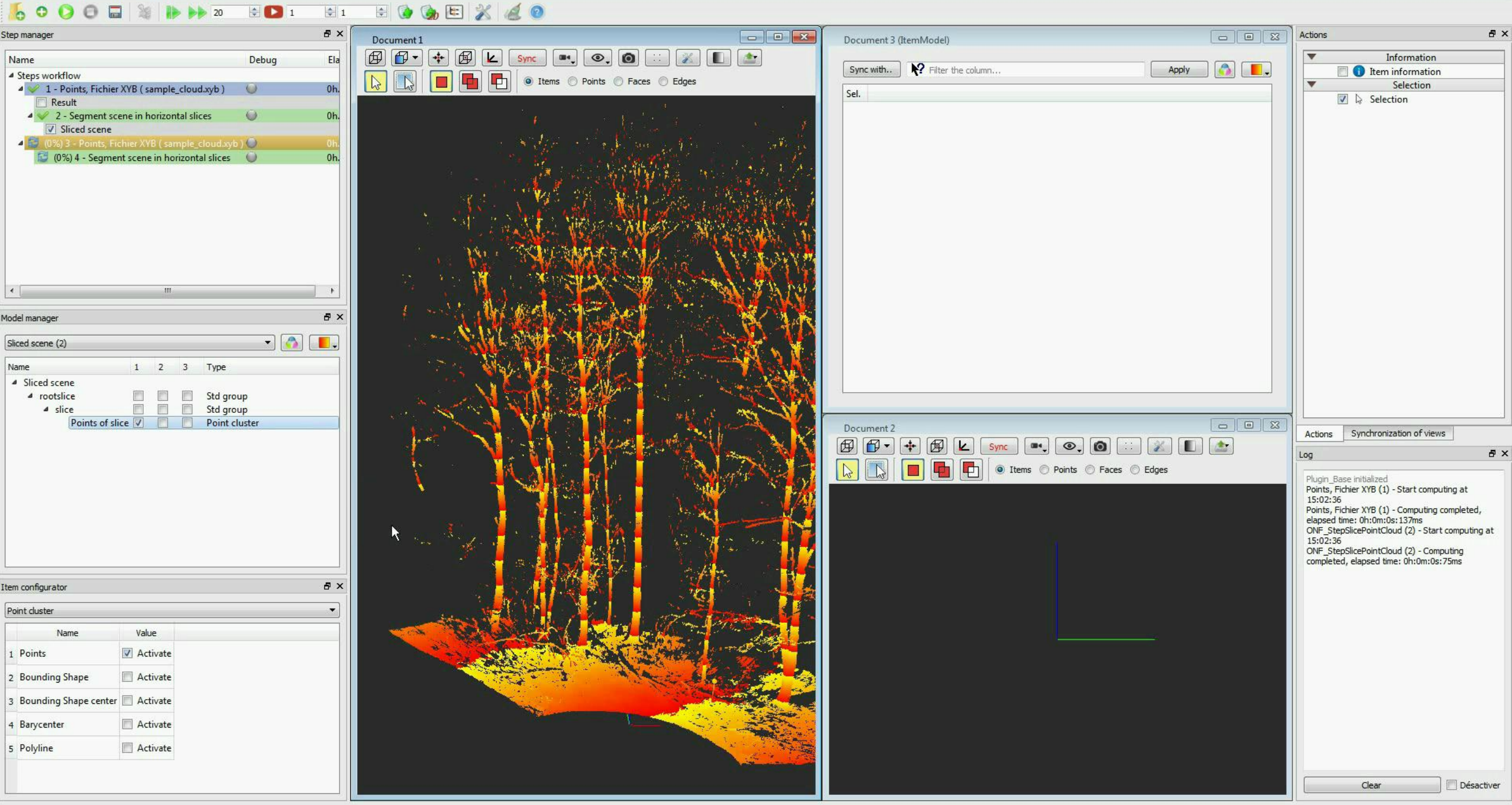

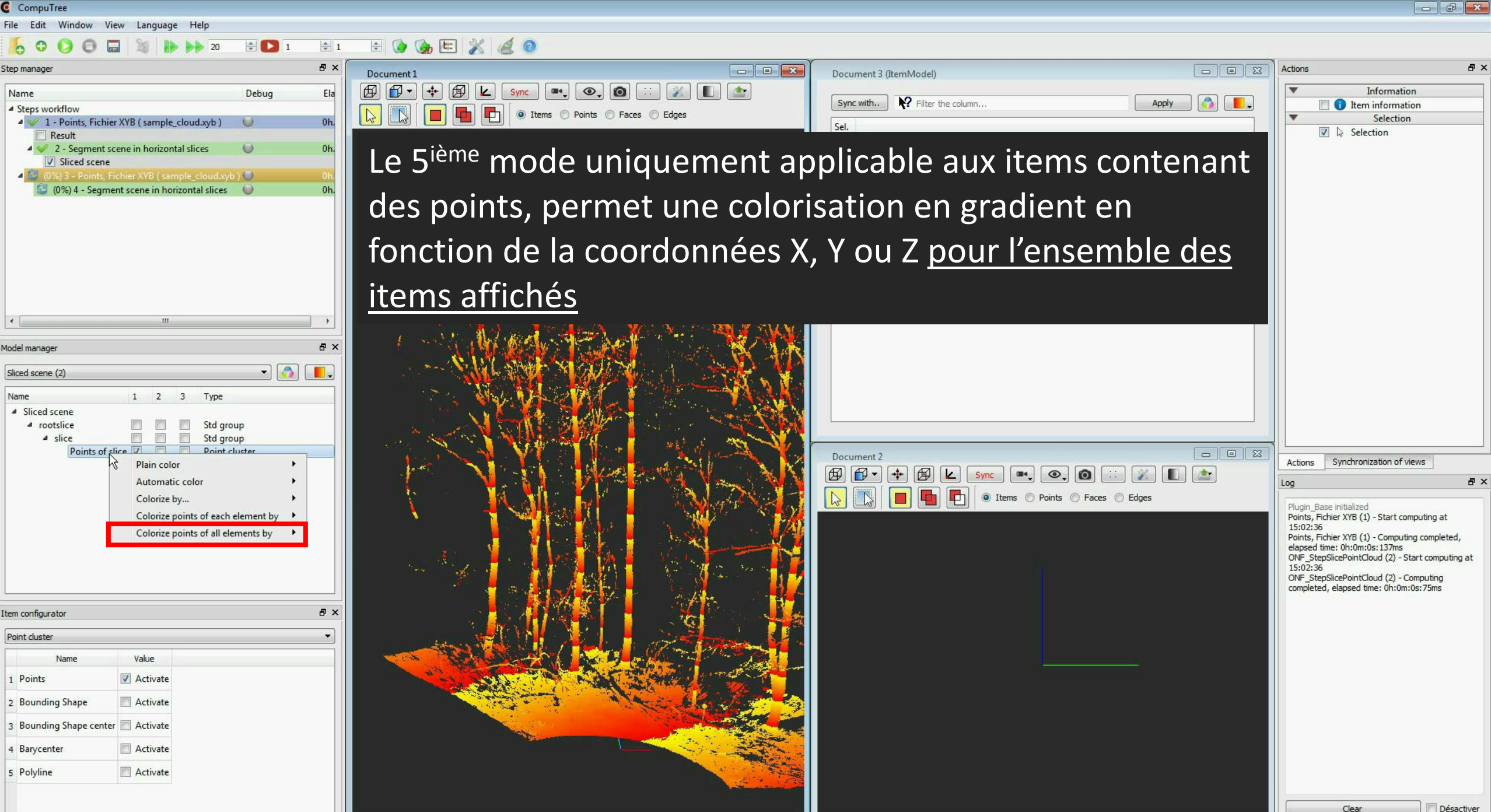

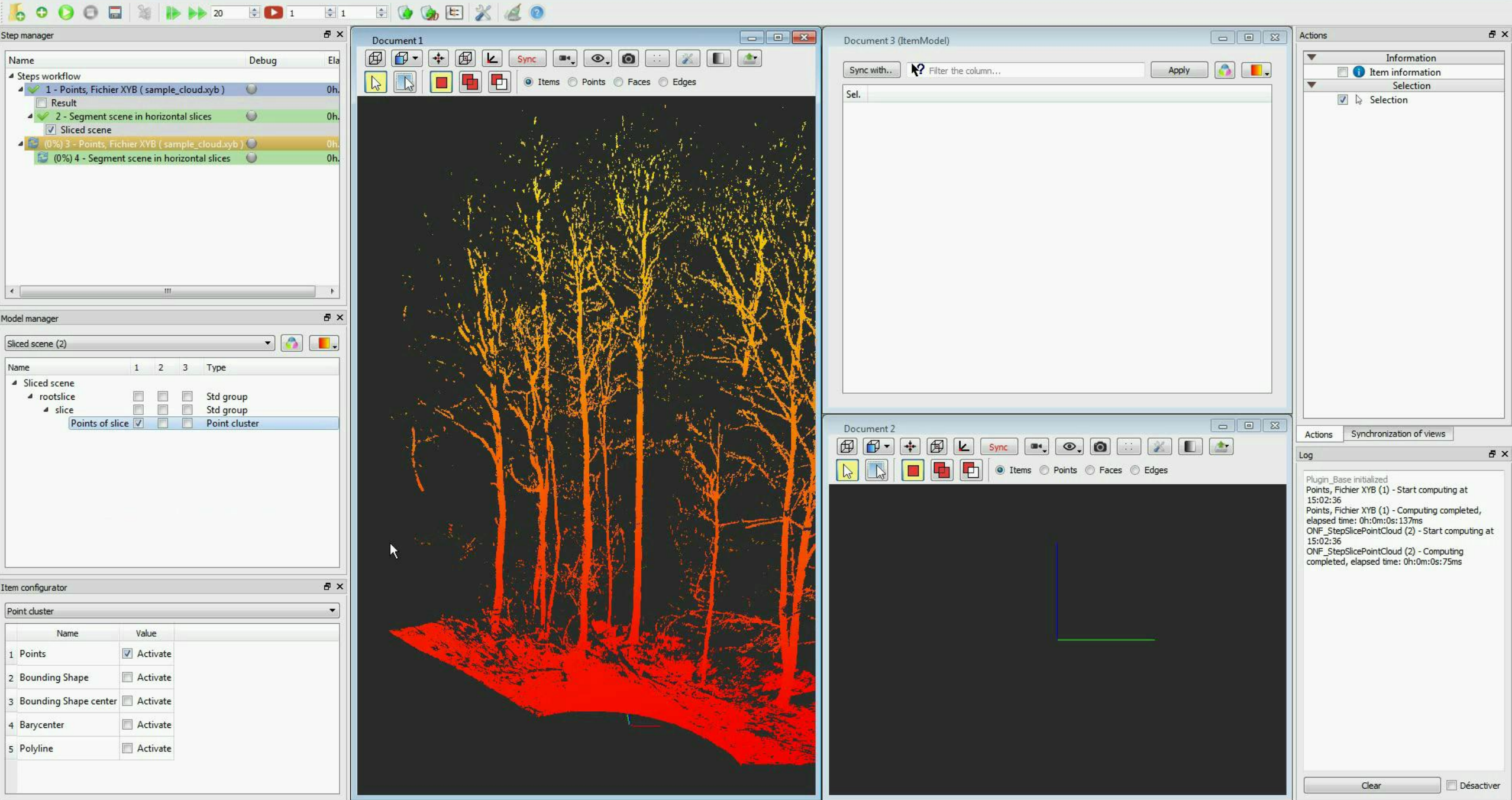

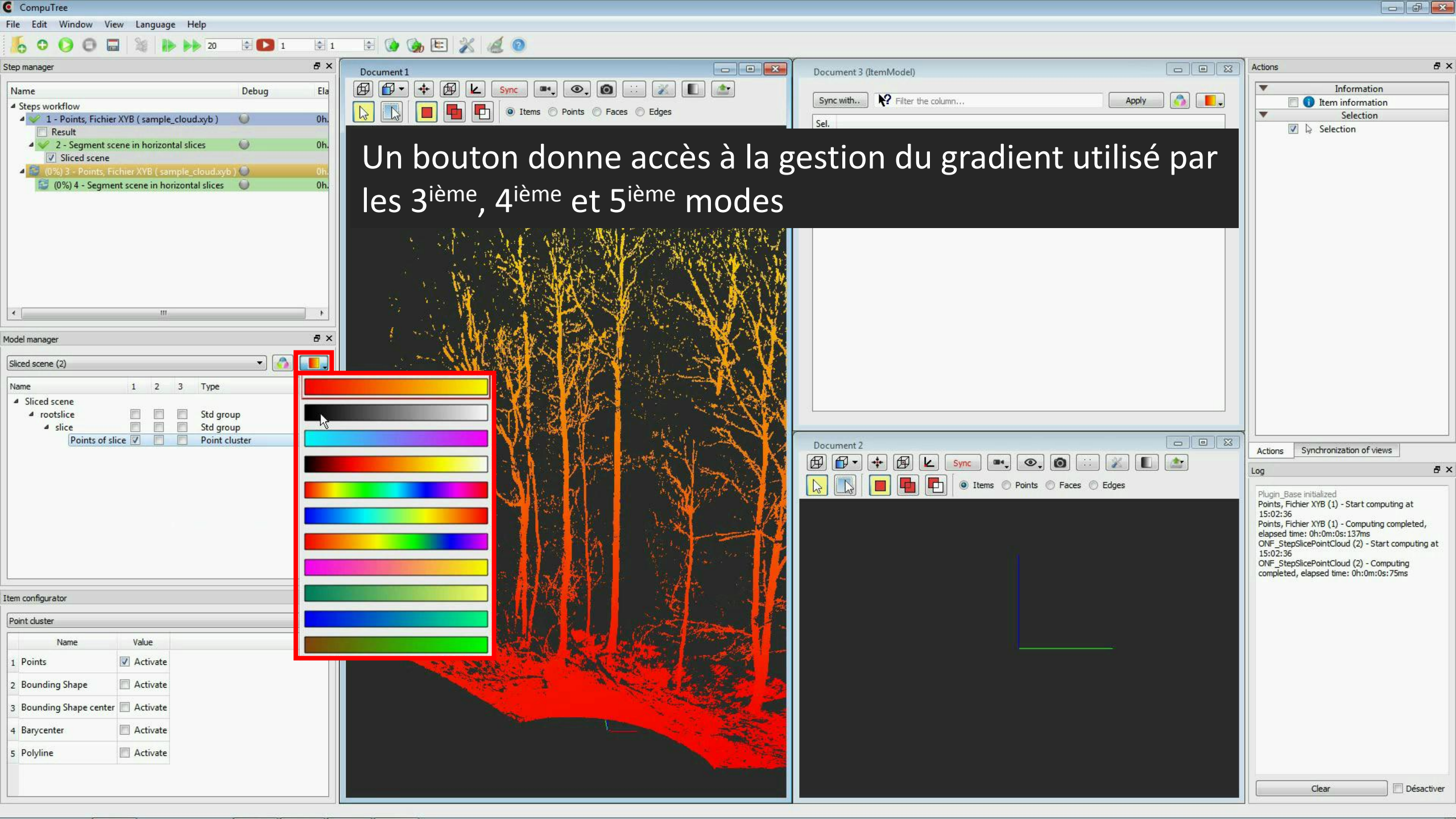

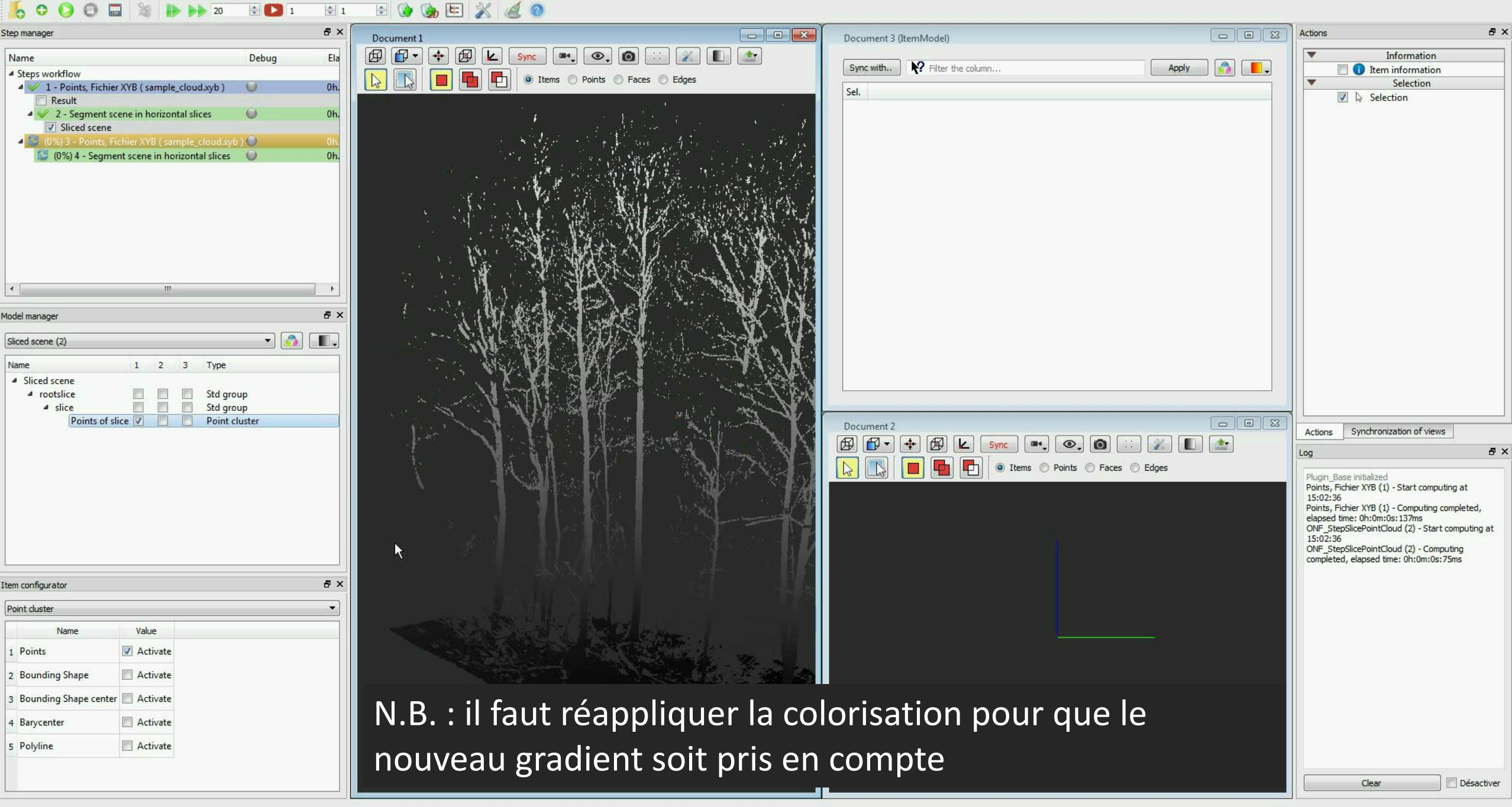

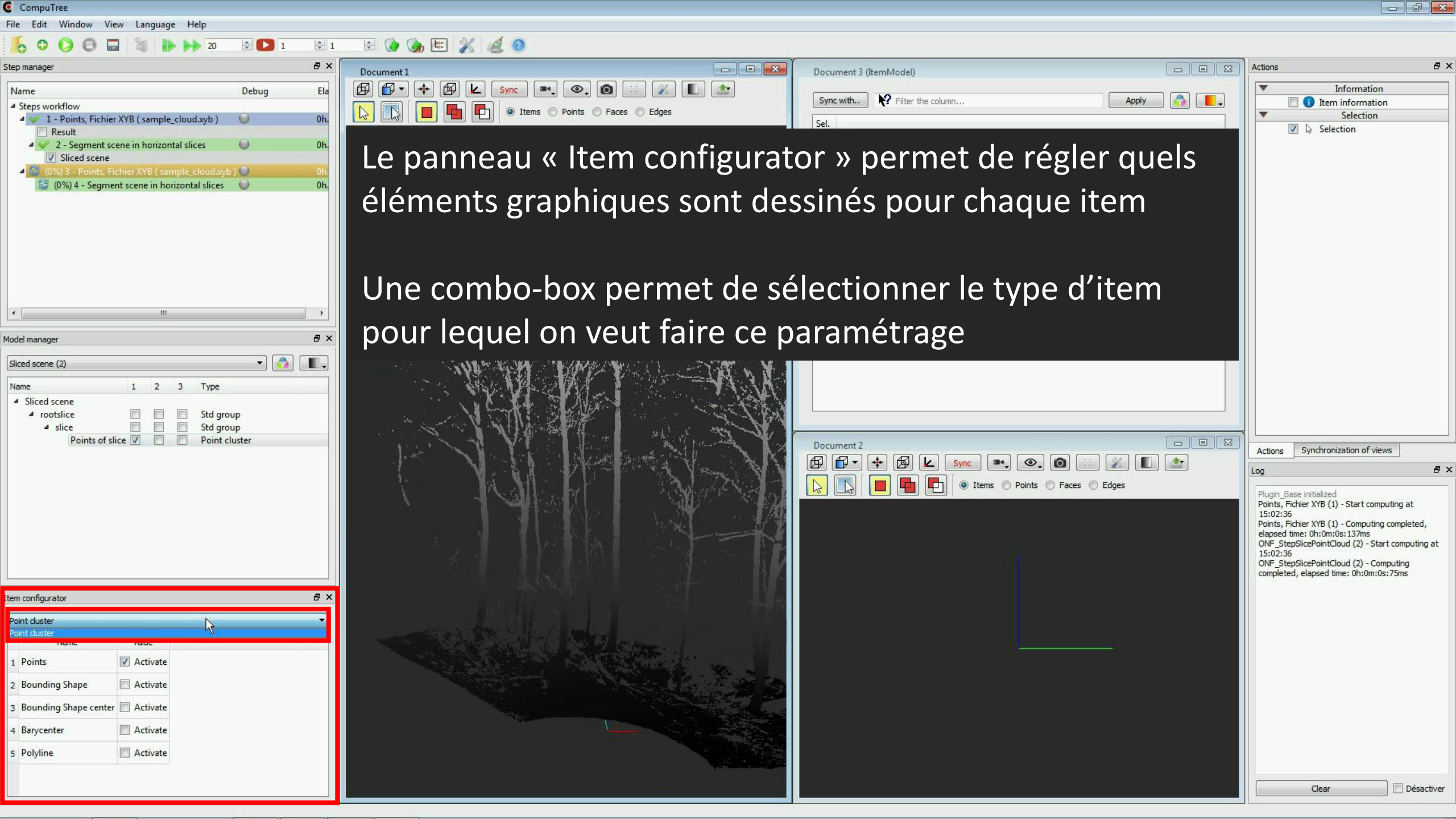

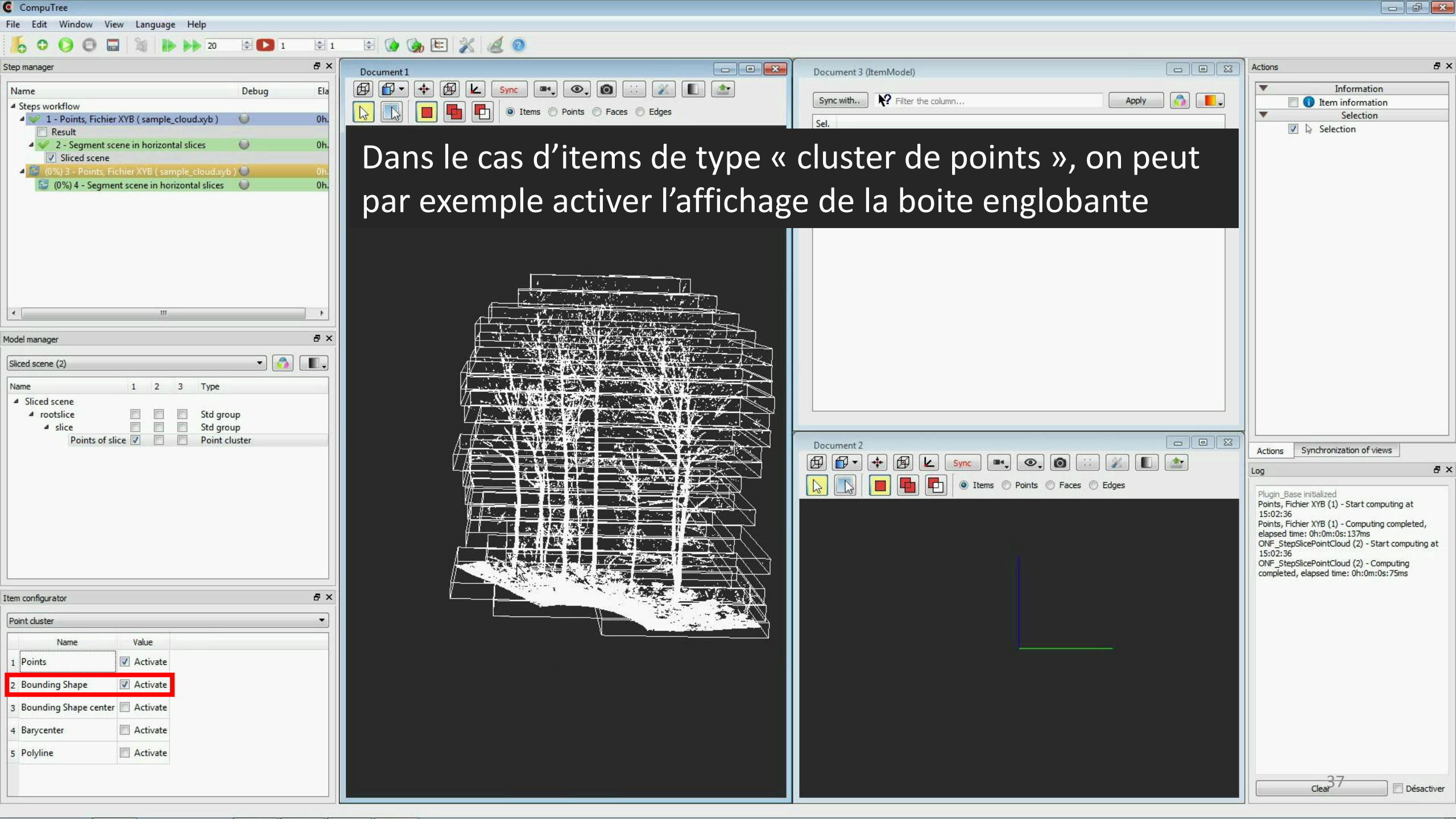

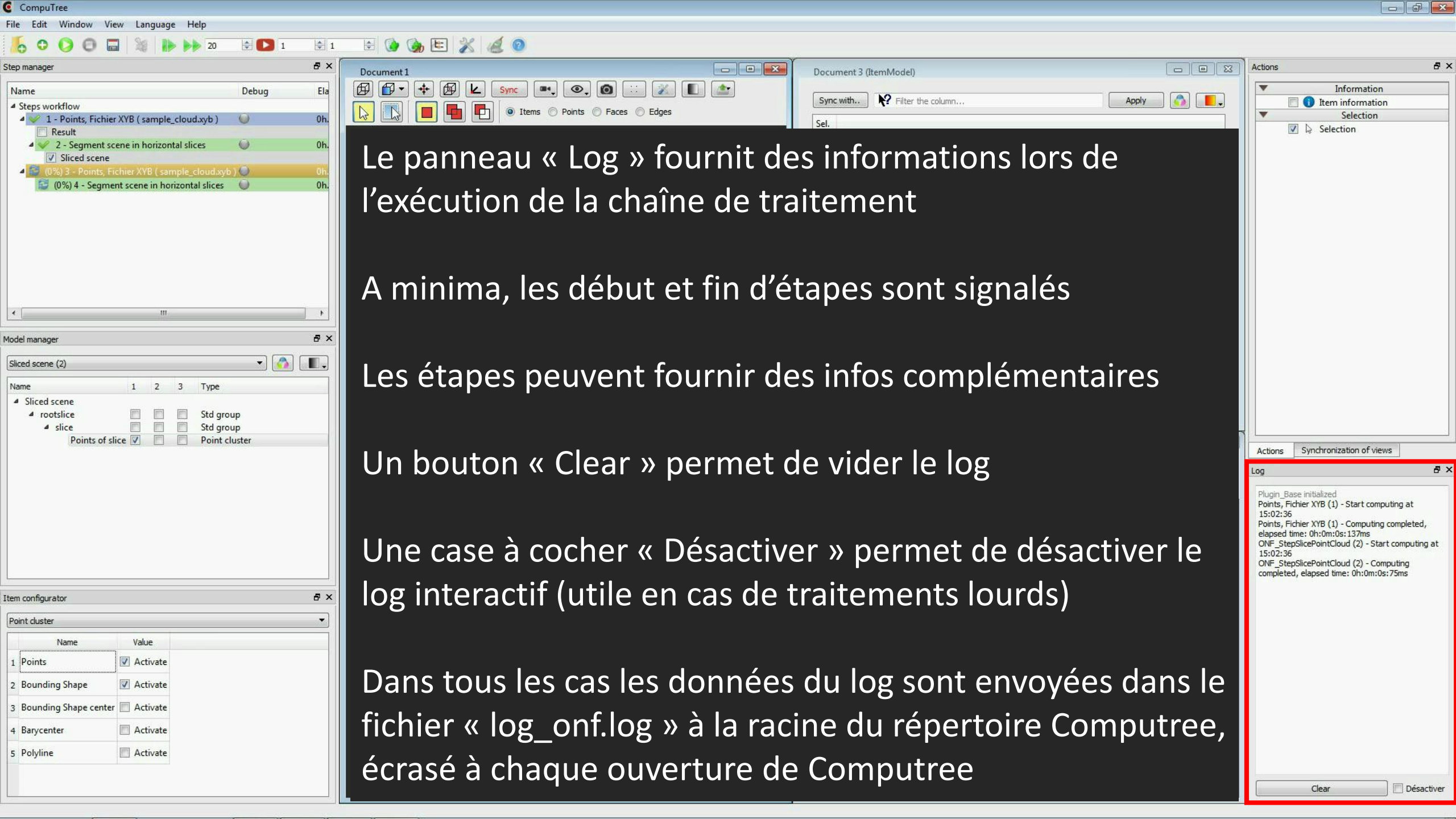

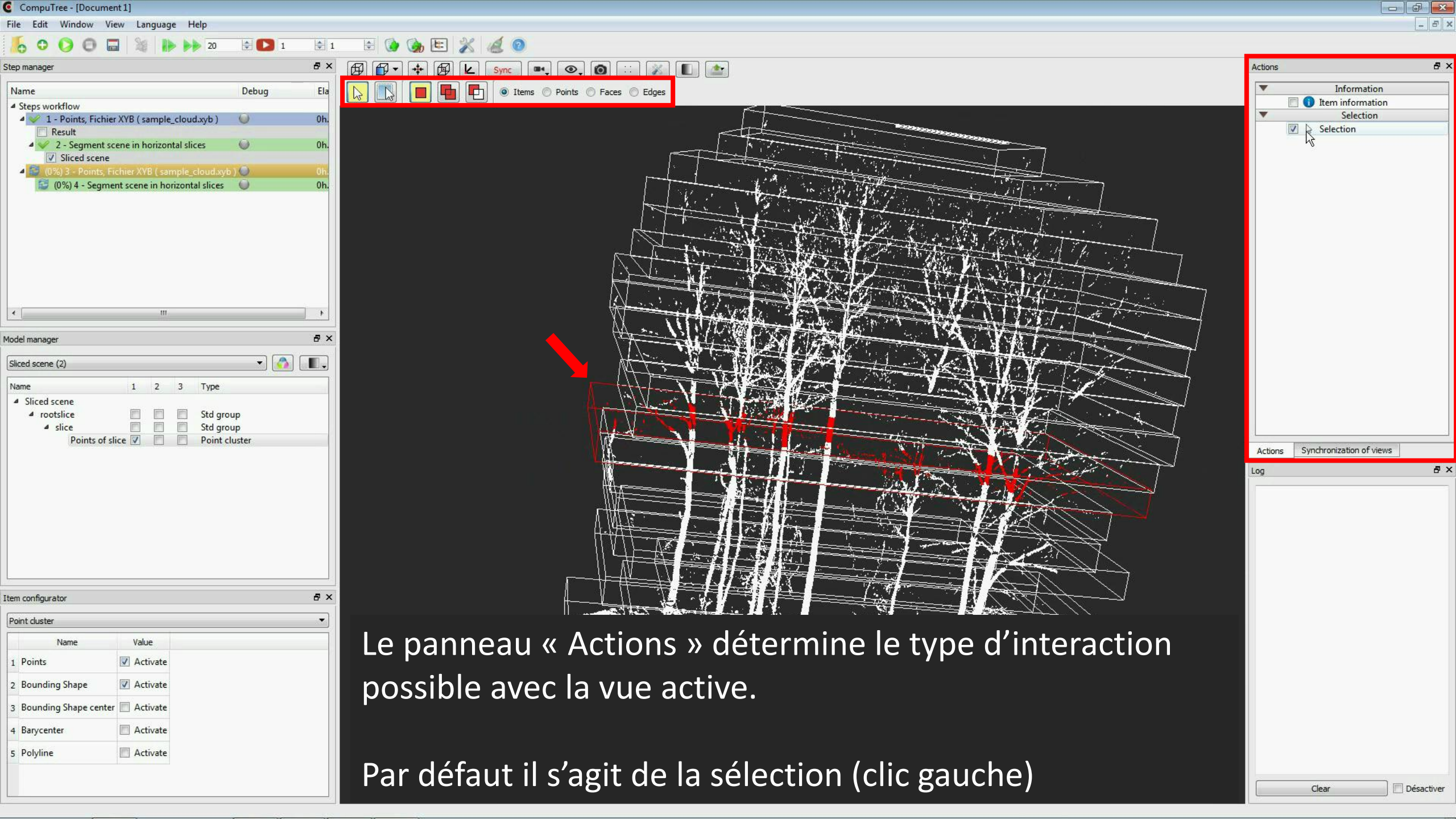

## CompuTree - [Document 1]

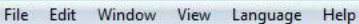

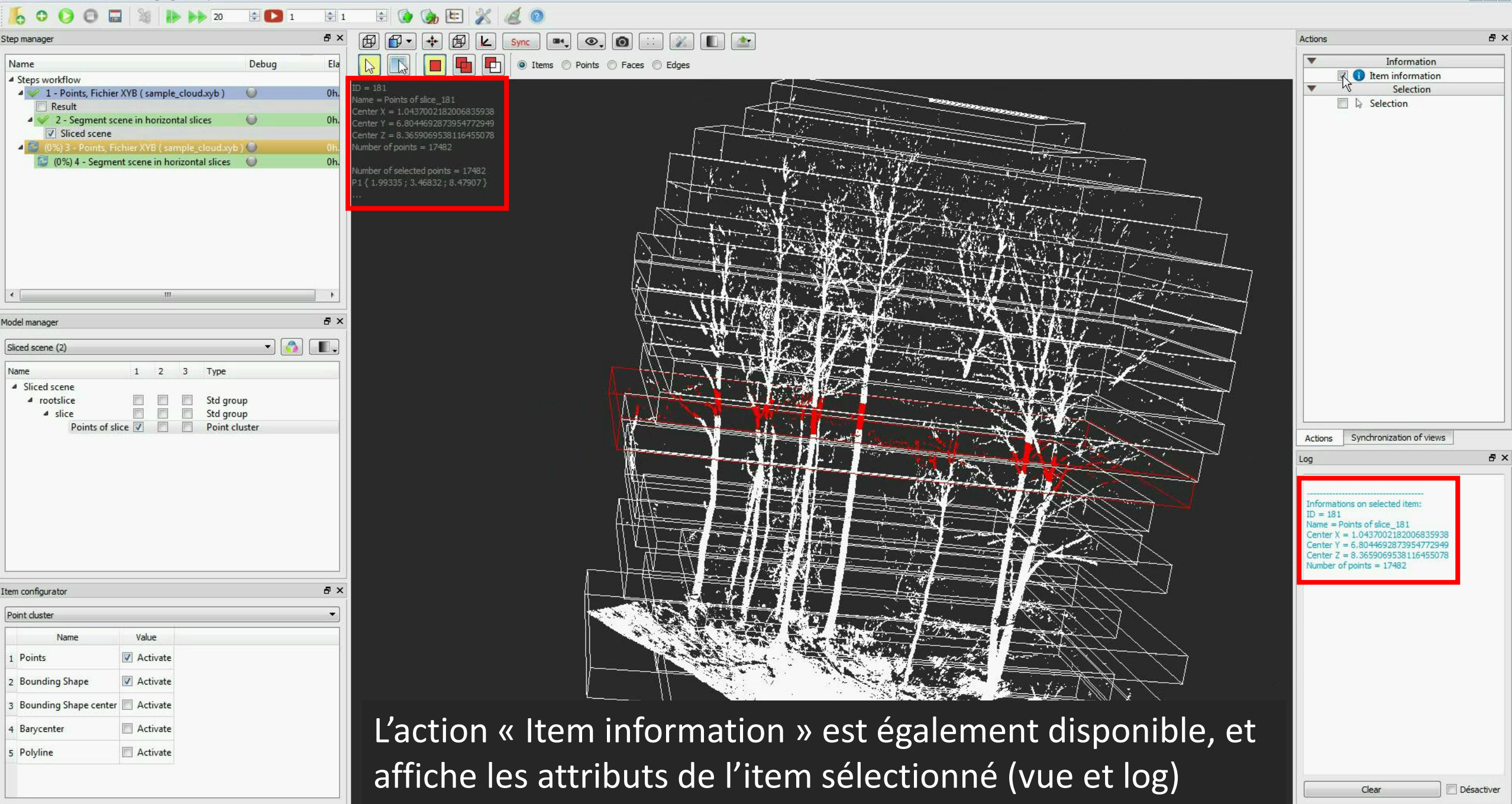

- 5 X

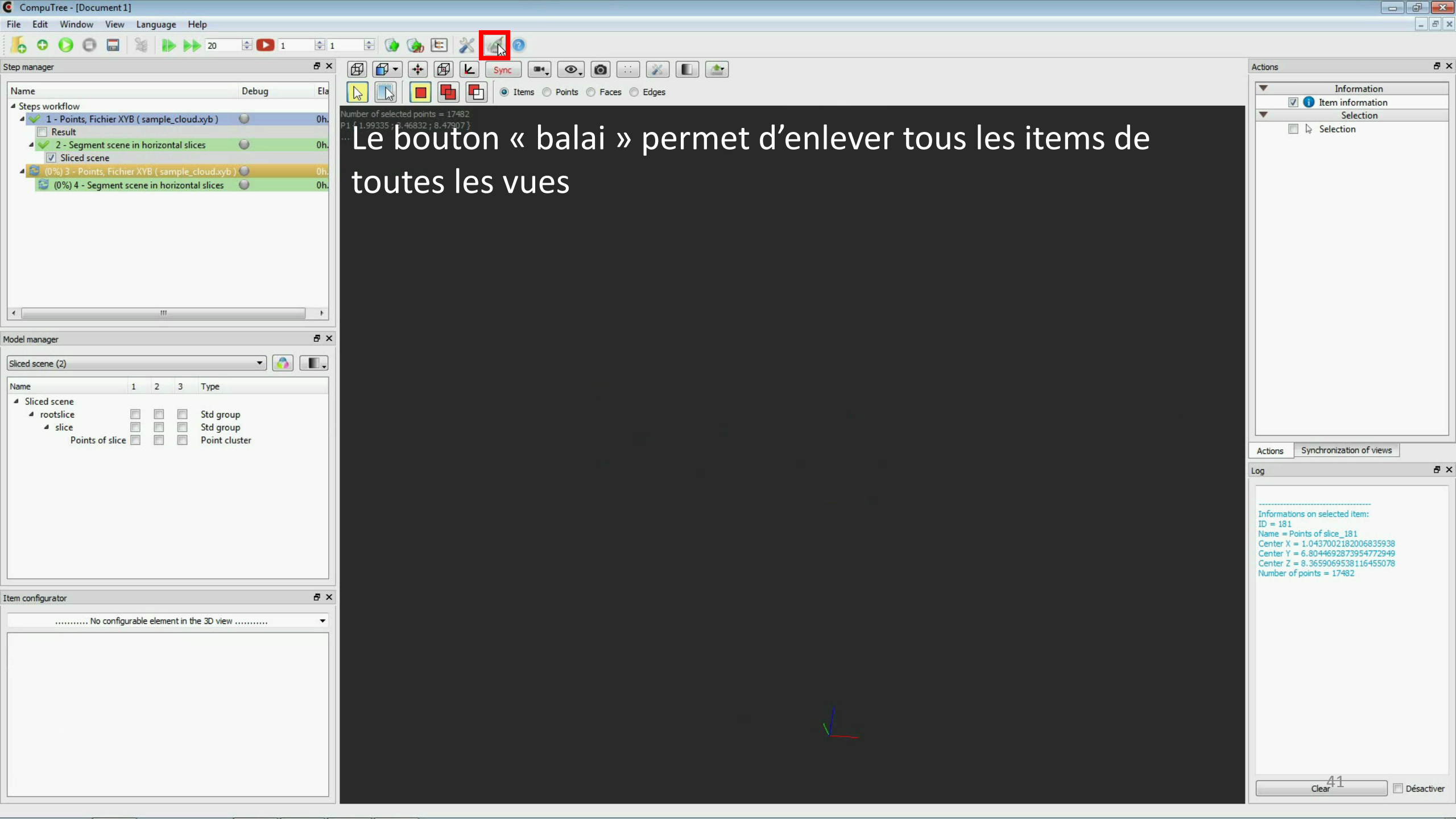

CompuTree - [Document 1]

File Edit Window View Language Help

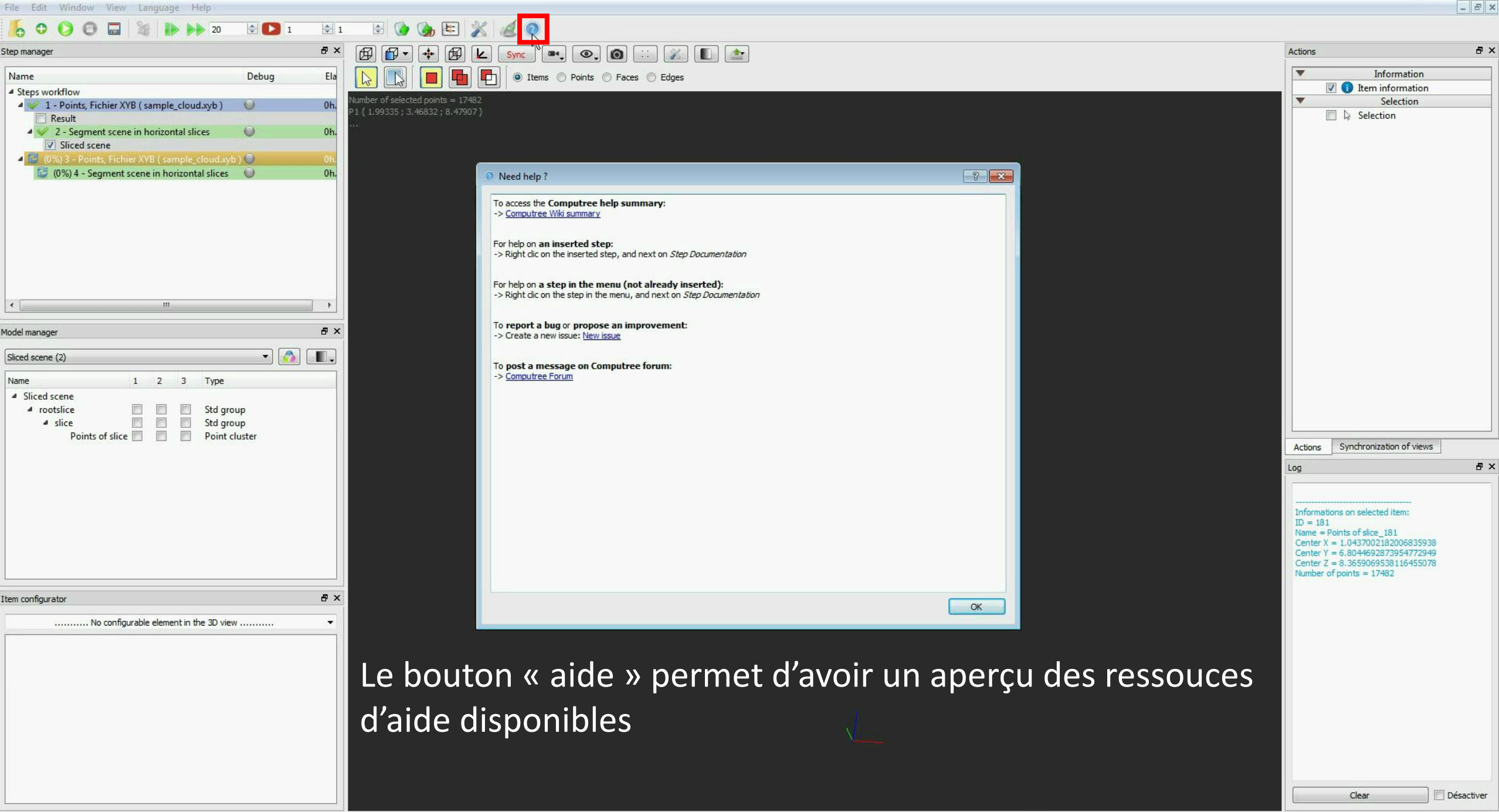

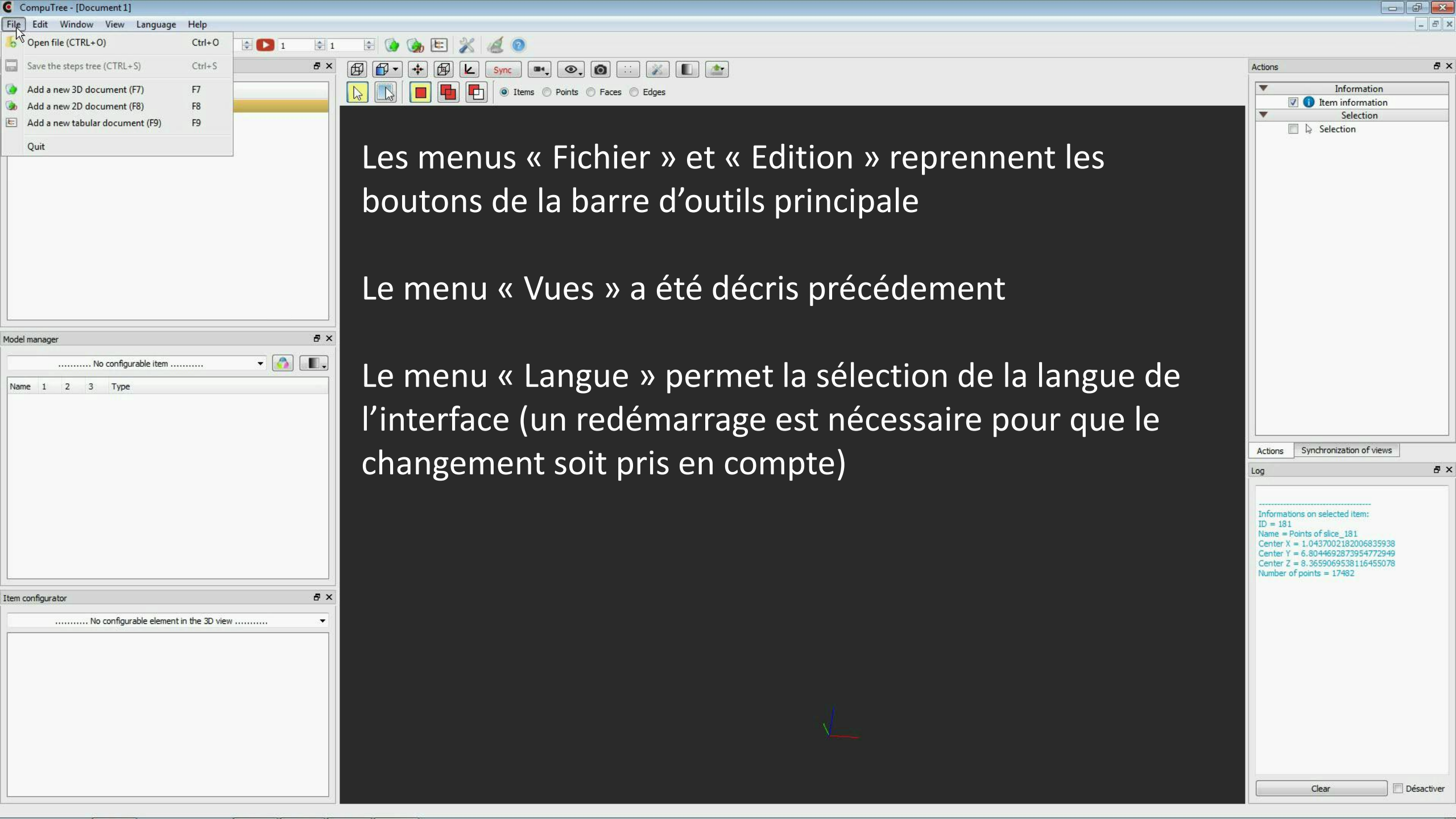

| CompuTree - [Document 1]               |                                                                 |                                                                      | ) đ 🔀      |
|----------------------------------------|-----------------------------------------------------------------|----------------------------------------------------------------------|------------|
| Edit Window View Language Help         |                                                                 |                                                                      | - 8 ×      |
| Step manager                           | 1 🕆 1 🔄 🎲 陆 🎇 📶 💿                                               |                                                                      |            |
| Model manager                          |                                                                 | Actions                                                              | ₽×         |
| me Synchronization of views            |                                                                 | ▼ Information                                                        |            |
| iteps wo Actions                       |                                                                 | Item information                                                     |            |
| Log                                    |                                                                 | Selection                                                            |            |
| Steps F2                               | La manue « Fanôtra » normat d'affichar das nonneaux qui         |                                                                      |            |
| Component in tabs                      | Le menus « Fenetre » permet d'antcher des panneaux qui          |                                                                      |            |
| Component in columns (Log at bottom)   |                                                                 |                                                                      |            |
| component in columns                   | auraient ete fermes precedement                                 |                                                                      |            |
|                                        |                                                                 |                                                                      |            |
|                                        |                                                                 |                                                                      |            |
|                                        |                                                                 |                                                                      |            |
|                                        | Par ailleurs il propose plusieurs mises en pages standard       |                                                                      |            |
|                                        | i di dilledis, il propose plasiedis filises eli pages stalladia |                                                                      |            |
|                                        | des nanneaux                                                    |                                                                      |            |
| I manager                              | ax des parmeaux                                                 |                                                                      |            |
| No configurable item 🔻                 |                                                                 |                                                                      |            |
| ne 1 2 3 Type                          |                                                                 |                                                                      |            |
|                                        |                                                                 |                                                                      |            |
|                                        |                                                                 |                                                                      |            |
|                                        |                                                                 | Actions Synchronization of views                                     | 1          |
|                                        |                                                                 | Log                                                                  | ₽×         |
|                                        |                                                                 |                                                                      |            |
|                                        |                                                                 | Informations on selected item:                                       |            |
|                                        |                                                                 | ID = 181<br>Name = Points of slice 181                               |            |
|                                        |                                                                 | Center X = 1.0437002182006835938<br>Center Y = 6.8044692873954772949 |            |
|                                        |                                                                 | Center Z = 8.3659069538116455078<br>Number of points = 17482         |            |
| configurator                           | E X                                                             |                                                                      |            |
| No configurable element in the 2D view |                                                                 |                                                                      |            |
|                                        |                                                                 |                                                                      |            |
|                                        |                                                                 |                                                                      |            |
|                                        |                                                                 |                                                                      |            |
|                                        |                                                                 |                                                                      |            |
|                                        |                                                                 |                                                                      |            |
|                                        |                                                                 |                                                                      |            |
|                                        |                                                                 |                                                                      |            |
|                                        |                                                                 |                                                                      | Díanatius  |
|                                        |                                                                 | Clear                                                                | Desactiver |
|                                        |                                                                 |                                                                      |            |

0

File

Na

Nar

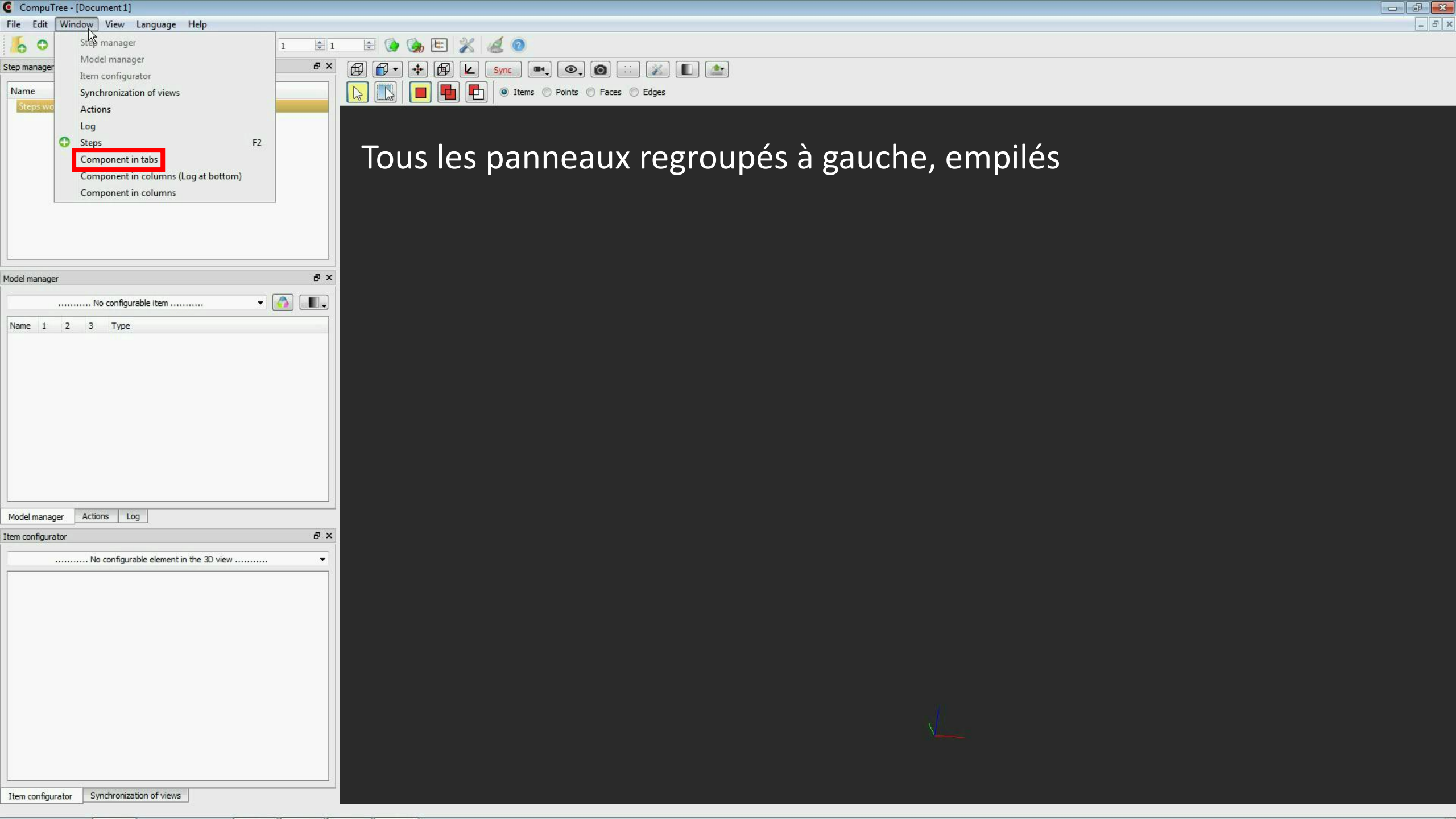

| CompuTree - [Document 1]                                                                                                    |                                                                                                    |                                              |       |
|----------------------------------------------------------------------------------------------------|----------------------------------------------------------------------------------------------------|----------------------------------------------|-------|
| File Edit Window View Language Help                                                                                                    |                                                                                                    |                                              | _ & × |
| 5 Step manager                                                                                                    |                                                                                                    |                                              |       |
| Step manager         Model manager           Item configurator         Item configurator           Name         Synchronization of views  | Image: Synce     Image: Synce     Image: Synce     Image: Synce     Image: Synce       Image: Synce     Image: Synce     Image: Synce     Image: Synce     Image: Synce       Image: Synce     Image: Synce     Image: Synce     Image: Synce     Image: Synce       Image: Synce     Image: Synce     Image: Synce     Image: Synce     Image: Synce       Image: Synce     Image: Synce     Image: Synce     Image: Synce     Image: Synce       Image: Synce     Image: Synce     Image: Synce     Image: Synce     Image: Synce       Image: Synce     Image: Synce     Image: Synce     Image: Synce     Image: Synce       Image: Synce     Image: Synce     Image: Synce     Image: Synce     Image: Synce       Image: Synce     Image: Synce     Image: Synce     Image: Synce     Image: Synce       Image: Synce     Image: Synce     Image: Synce     Image: Synce     Image: Synce       Image: Synce     Image: Synce     Image: Synce     Image: Synce     Image: Synce       Image: Synce     Image: Synce     Image: Synce     Image: Synce     Image: Synce       Image: Synce     Image: Synce     Image: Synce     Image: Synce     Image: Synce       Image: Synce     Image: Synce     Image: Synce     Image: Synce     Image: Synce <td< th=""><th>Actions<br/>Information</th><th>₽×</th></td<> | Actions<br>Information                       | ₽×    |
| Steps wo     Actions       Log     ↓       Orgenment in tabs     F2       Component in columns (Log at bottom)       Component in columns | Tous les panneaux visibles simultanément, log en bas                                                                                                    | Item information     Selection     Selection |       |
| Model manager                                                                                                    |                                                                                                    |                                              |       |
| No configurable item                                                                                                    |                                                                                                    |                                              |       |
| Name 1 2 3 Type                                                                                                    |                                                                                                    |                                              |       |
|                                                                                                    |                                                                                                    | Synchronization of views Options             | 8 ×   |
| Item configurator                                                                                                    | 5×                                                                                                    |                                              |       |
|                                                                                                    |                                                                                                    |                                              |       |
|                                                                                                    |                                                                                                    |                                              |       |
|                                                                                                    |                                                                                                    |                                              |       |
| 100                                                                                                    |                                                                                                    |                                              | ē ×   |
|                                                                                                    |                                                                                                    |                                              |       |

Informations on selected item: ID = 181 Name = Points of slice\_181 Center X = 1.0437002182006835938 Center Y = 6.8044692873954772949 Center Z = 8.3659069538116455078 Number of points = 17482

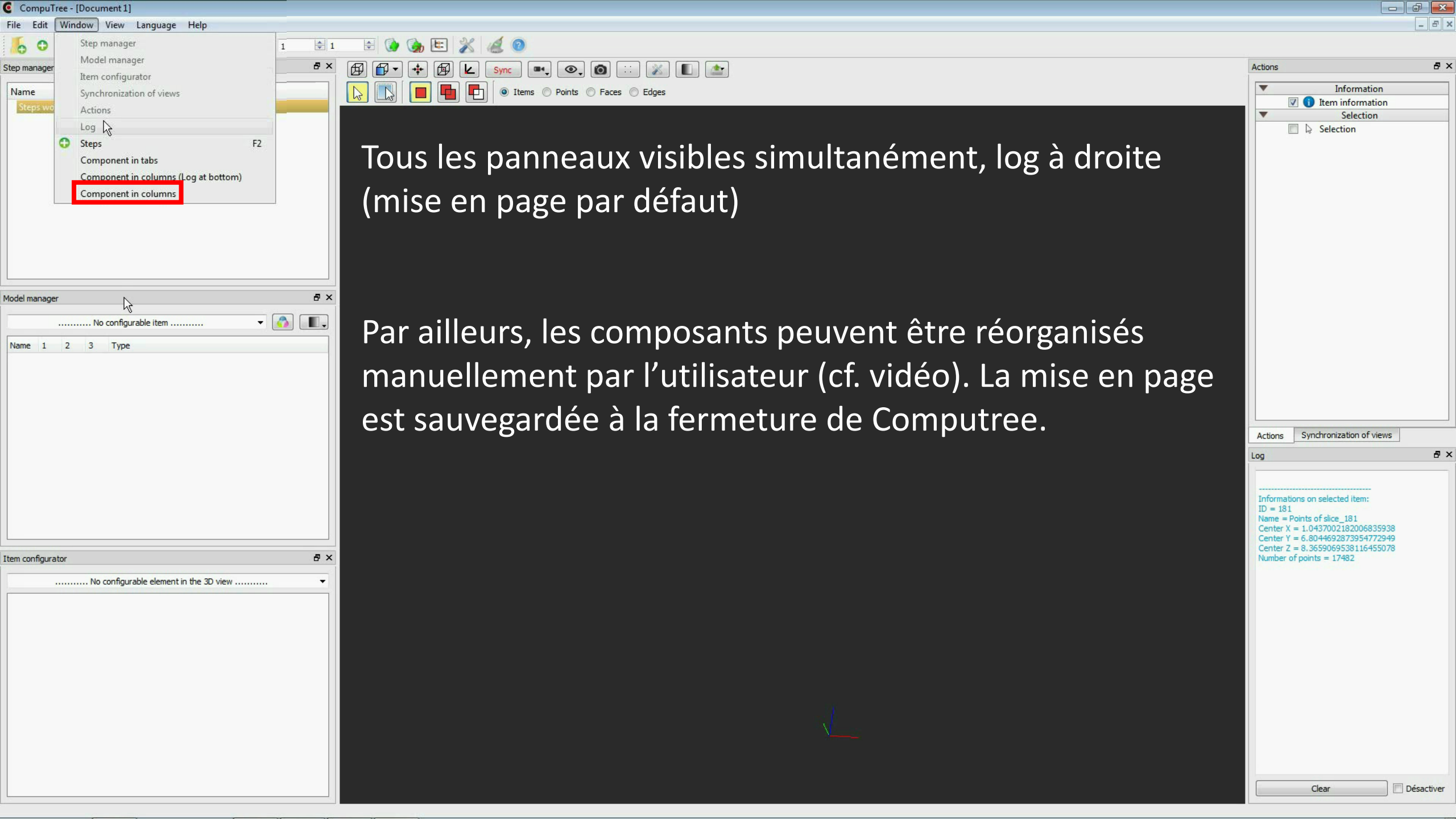

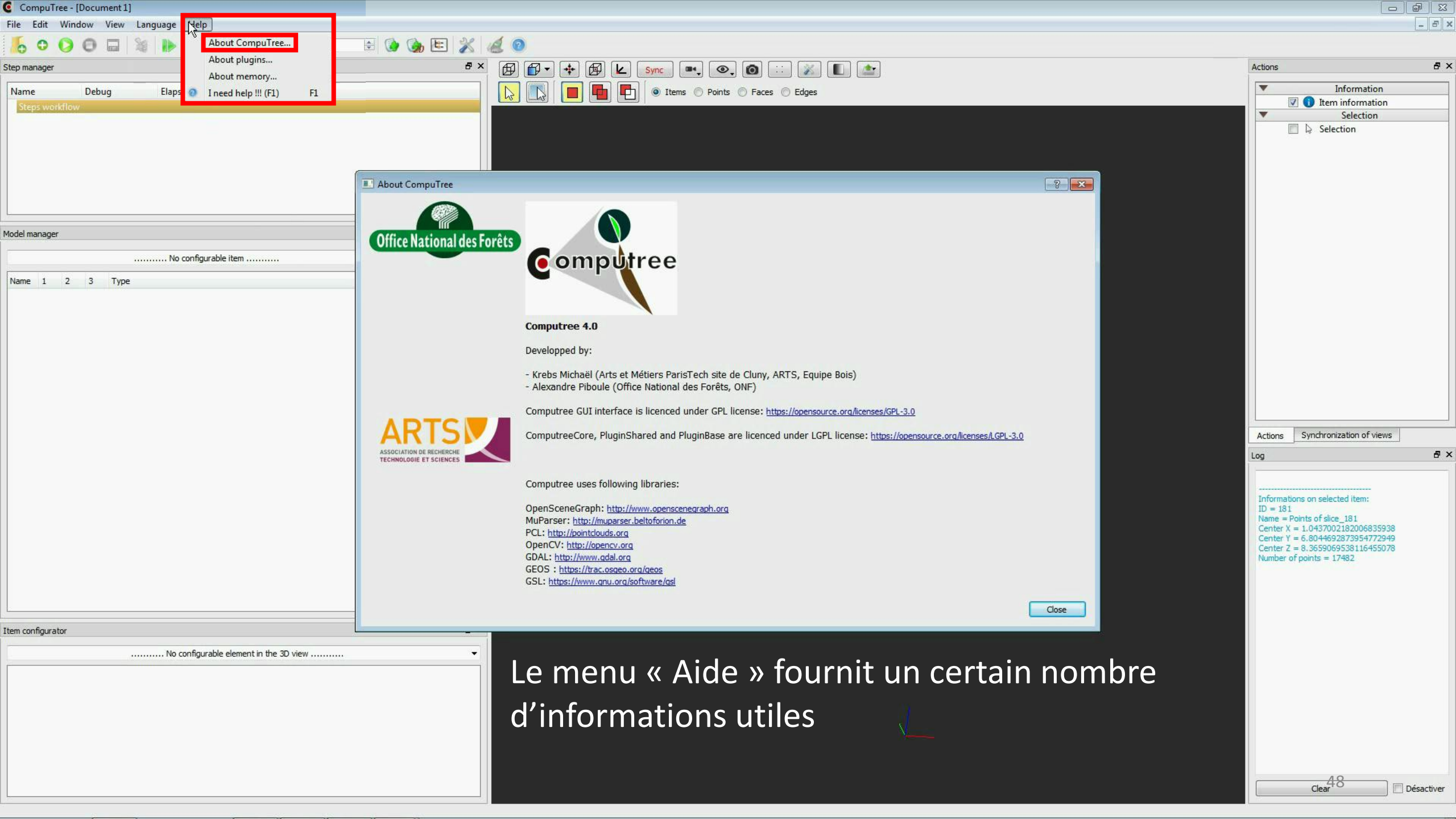

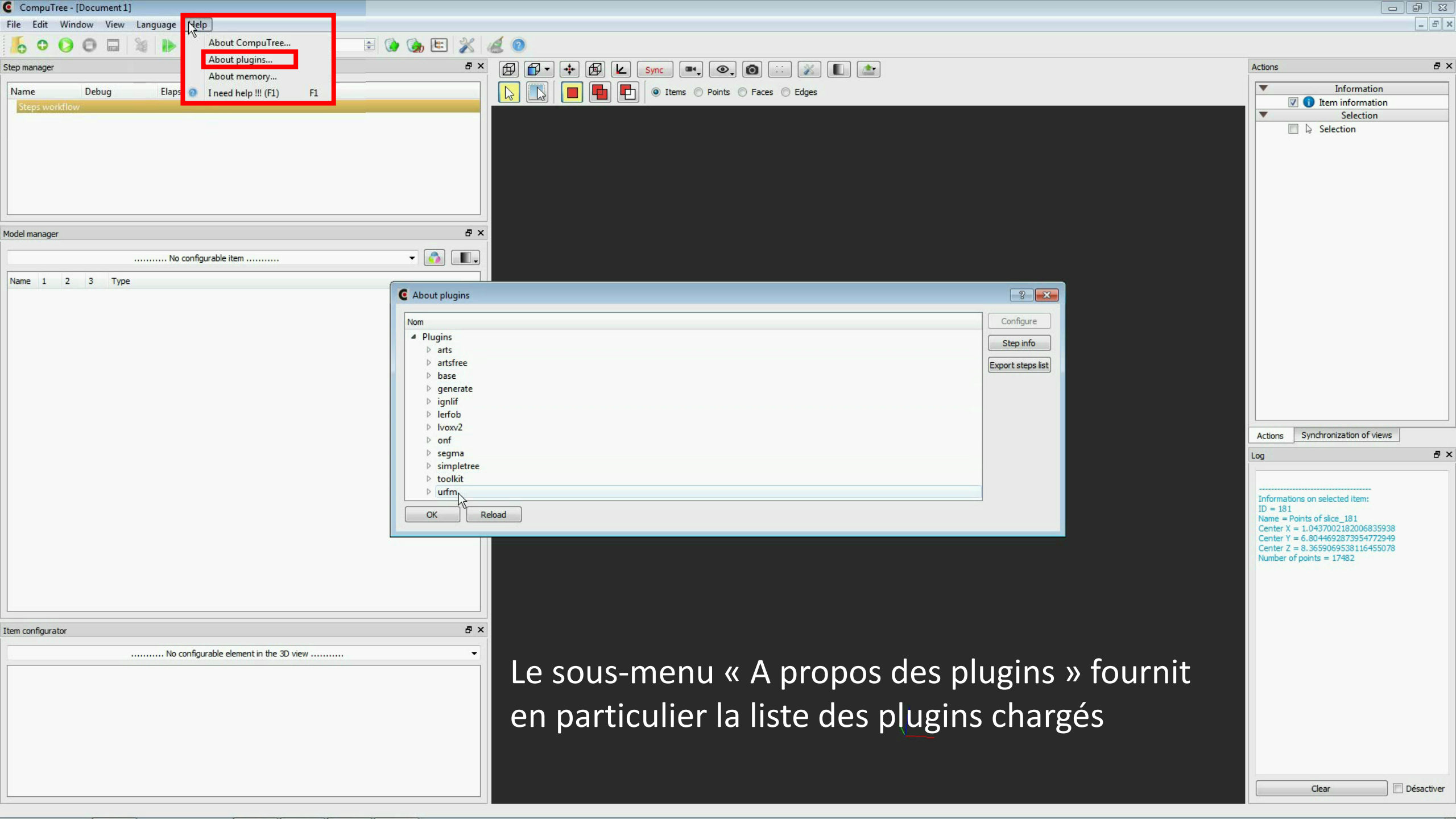

| 0 | CompuTree - | [Document 1] |  |
|---|-------------|--------------|--|
|---|-------------|--------------|--|

| File | Edit | Window | View | Language | Hel |
|------|------|--------|------|----------|-----|
| LIIC | Luit | window | VIEW | Language | HE  |

| 600                                    | 0 0 1  | 20                 | 1                    | ے 🚯 🌒 | X 4 |                                                                                                    |
|----------------------------------------|--------|--------------------|----------------------|-------|-----|----------------------------------------------------------------------------------------------------|
| Step manager<br>Name<br>Steps workflow | Debug  | Elapsed time       |                      |       | Ð×  | Image: Construction of the sector of the sector of the |
|                                        |        |                    |                      |       |     |                                                                                                    |
|                                        |        |                    |                      |       |     | Four quitter Computree, o                                                                                                    |
| Model manager                          |        |                    |                      |       | ₽×  | iermeture de l'application                                                                                                    |
| Name 1 2                               | 2 Time | No configurable i  | em                   | - 🔕   |     |                                                                                                    |
| Name 1 2                               | 3 Type |                    |                      |       |     | Le premier clic décharge l                                                                                                    |
|                                        |        |                    |                      |       |     | en cours                                                                                                    |
|                                        |        |                    |                      |       |     |                                                                                                    |
|                                        |        |                    |                      |       |     | Le second clic ferme l'app                                                                                                    |
|                                        |        |                    |                      |       |     |                                                                                                    |
|                                        |        |                    |                      |       |     |                                                                                                    |
|                                        |        |                    |                      |       |     |                                                                                                    |
|                                        |        |                    |                      |       |     |                                                                                                    |
| Item configurator                      |        |                    |                      |       | ₽×  |                                                                                                    |
|                                        |        | No configurable el | ement in the 3D view |       | •   |                                                                                                    |
|                                        |        |                    |                      |       |     |                                                                                                    |
|                                        |        |                    |                      |       |     |                                                                                                    |
|                                        |        |                    |                      |       |     |                                                                                                    |
|                                        |        |                    |                      |       |     |                                                                                                    |

Pour quitter Computree, cliquer sur la case de ermeture de l'application

e premier clic décharge la chaine de traitement en cours

R

e second clic ferme l'application

Actions

🔽 🚺 Itep

Info mation

Synchronization of views

Informations on selected item:

Name = Points of slice 181 Center X = 1.0437002182006835938 Center Y = 6.8044692873954772949 Center Z = 8.3659069538116455078 Number of points = 17482

Actions

ID = 181

Loc

8×

đΧ